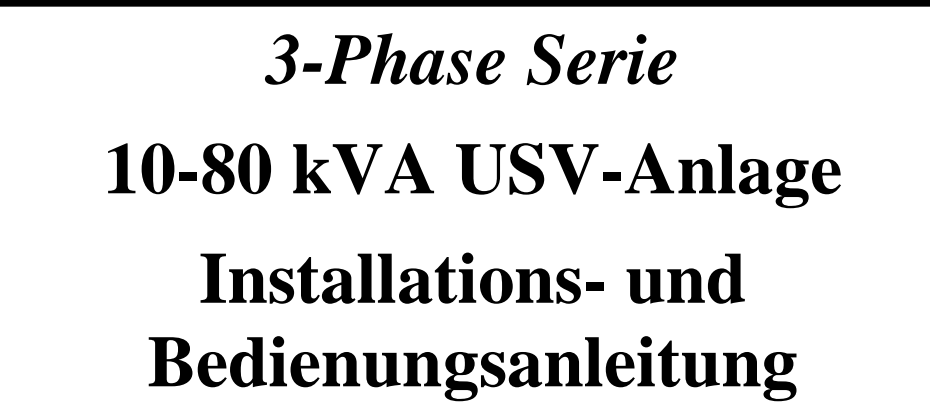

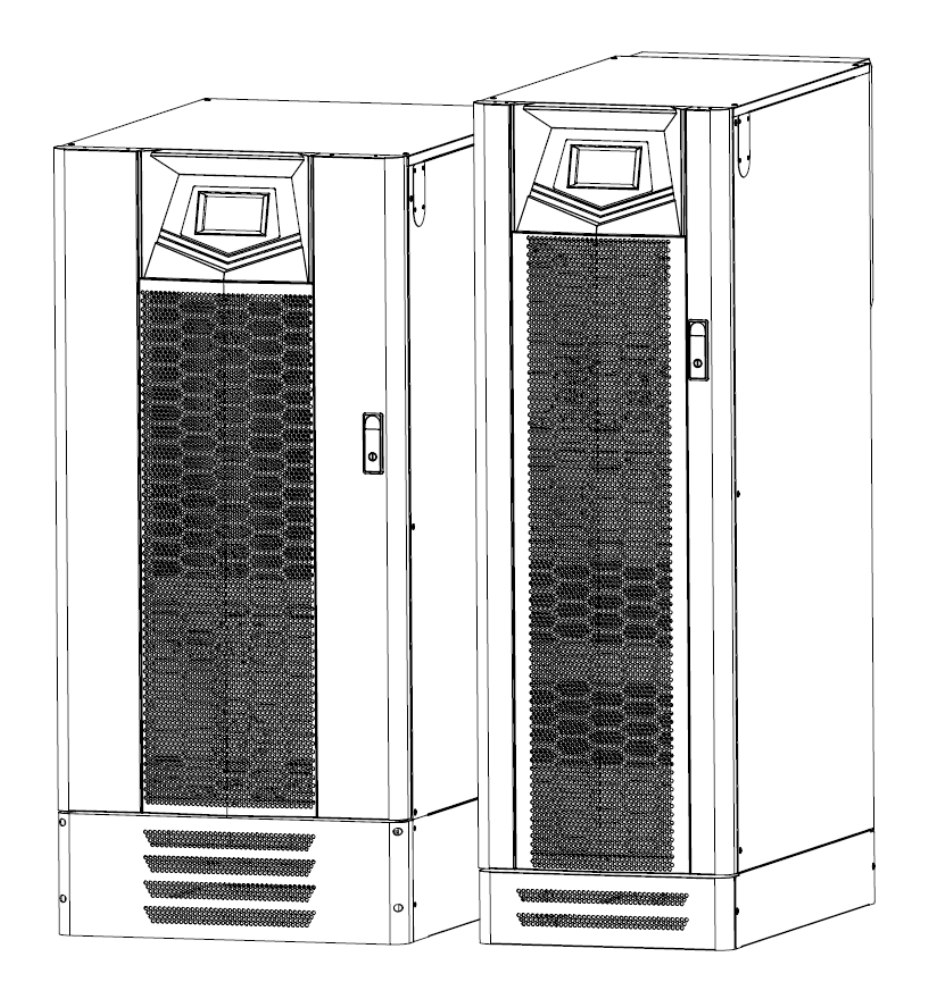

# INHALT

| Vorwort                                                                                                    | . 1                              |
|----------------------------------------------------------------------------------------------------|----------------------------------|
| Sicherheit                                                                                                    | . 2                              |
| <ol> <li>Funktionsbeschreibung</li> <li>1-1. USV-Blockschaltbild</li> <li>1-2. Ausführungen, Ansichten und Abmessungen der USV-Anlage</li> </ol>                                                                                                    | .3<br>.3<br>.4                   |
| <ul> <li>2. Installation und Anschluss</li> <li>2-1. Lagerungs- und Installationsumgebung</li> <li>2-2. Auspacken und Aufstellen der USV-Anlage</li> <li>2-3. Allgemeine Anforderungen an die Belüftung und Wartung</li> <li>2-4. Anschließen der Stromkabel</li> <li>2-5. Anschließen der Kommunikationskabel</li> <li>2-6. USV-Parallelanschlüsse</li> </ul> | 15<br>15<br>23<br>24<br>33<br>37 |
| <b>3. Betriebsbeschreibung</b>                                                                                                    | 42<br>42<br>43<br>43<br>44       |
| <ul> <li>4. Bedienung des Touchscreens und Funktionsbeschreibung.</li> <li>4-1. Touchscreen-Übersicht</li></ul>                                                                                                    | 48<br>48<br>49<br>54             |
| <ul> <li>5. Optionen.</li> <li>5-1. Relaiskarte.</li> <li>5-2. RS-485 MODBUS-Karte</li> <li>5-3. SNMP-Karte.</li> <li>5-4. Temperatursensor.</li> <li>5-5. DC Kaltstart-Kit</li> <li>5-6. Parallel-Kommunikationskabel.</li> </ul>                                                                                                    | 55<br>55<br>55<br>56<br>56<br>56 |
| <ul> <li>6. Fehlerbehebung</li> <li>6-1Exportieren der USV Einstellungen vom LCD</li> <li>6-2 Exportieren des Ereignisspeichers vom LCD</li> </ul>                                                                                                    | 57<br>57<br>58                   |
| 7. Technische Spezifikation                                                                                                    | 59                               |

## Vorwort

Vielen Dank für den Kauf unserer USV-Anlage und das in uns gesetzte Vertrauen.

Unsere Geräte entsprechen den Richtlinien der Europäischen Gemeinschaft für professionelle Geräte und dürfen die CE-Kennzeichnung tragen.

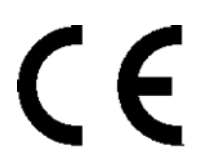

- Dieses vorliegende Handbuch soll Ihnen die Funktionsprinzipien der USV-Anlage erläutern und Hinweise für einen sicheren Betrieb zur Verfügung stellen. Außerdem bietet Ihnen dieses Handbuch Unterstützung bei der Fehlerbehebung, wenn eine Fehlermeldung angezeigt wird oder ein ungewöhnliches Verhalten auftritt.
- Wenden Sie sich bei einer Fehlermeldung, die in diesem Handbuch nicht behandelt wird, bitte an Ihren autorisierten Kundendienst vor Ort, der Ihnen bei der Fehlersuche und Reparatur behilflich ist.
- Die Installation, Bedienung und Wartung dieses Gerätes muss von autorisierten und entsprechend qualifizierten Technikern durchgeführt werden, die mit dieser Bedienungsanleitung vertraut sind.

#### Sicherheit

#### • Wichtige Regeln

- (1) Bitte befolgen Sie die Anweisungen in dieser Bedienungsanleitung zur USV-Anlage, um einen sicheren und ordnungsgemäßen Betrieb zu gewährleisten.
- (2) Achten Sie darauf, dass das Gerät senkrecht steht, wenn es bewegt oder betrieben wird. Bewegen Sie das Gerät nicht ruckartig und achten Sie darauf, dass es nicht umkippt. Setzen Sie die USV-Anlage keinen harten Stößen aus.
- (3) Eine schlechte Erdung kann zu unerwarteten Fehlerströmen führen. Bitte stellen Sie sicher, dass der Netzanschluss ordnungsgemäß geerdet ist (PE Masse), bevor Sie Anschlüsse vornehmen.
- (4) Bitte achten Sie vor der Benutzung des Gerätes darauf, dass die USV-Anlage in einer gut isolierten Umgebung aufgestellt wird und dass das Bedienpersonal nicht der Gefahr von Stromschlägen ausgesetzt ist.
- (5) Verbinden Sie den Neutralleiter nicht mit Masse und stellen Sie sicher, dass die Eingangsspannung korrekt ist.
- (6) Wenn die USV-Anlage nach dem Einschalten bewegt werden soll, muss sie wieder vollständig ausgeschaltet und entladen werden. Wenn die USV-Anlage nicht entladen wird, schaltet sie nach der Trennung von der Netzstromversorgung auf Batterieversorgung; dadurch besteht die Gefahr eines Stromschlags.
- (7) Legen Sie keine Gegenstände oder Flüssigkeitsbehältern auf der USV-Anlage an und decken Sie sie nicht ab. Wenn Flüssigkeit in die Anlage gelangt oder Wärme nicht abgeleitet werden kann, besteht die Gefahr einer Beschädigung innerer Bauteile oder eines Stromschlags.
- (8) Stellen Sie sicher, dass die Batteriespezifikationen den Anforderungen der USV-Anlage entsprechen, bevor Sie externe Batterien anschließen.
- (9) Bitte beachten Sie vor jedem Umgang mit der Batterie die folgenden Regeln.
  - a. Legen Sie alle Metallgegenstände wie Ringe, Uhren und Schmuck ab, bevor Sie Arbeiten an der Batterie durchführen.
  - b. Benutzen Sie nur isolierte Werkzeuge.
  - c. Achten Sie darauf, die Batterie nicht zu öffnen und nicht zu beschädigen. Die giftige Batterieflüssigkeit ist schädlich für die Haut und Augen.
  - d. Werfen Sie Batterien nicht ins Feuer. Es besteht Explosionsgefahr.

#### Symbole

Bitte folgen Sie den Anweisungen und Warnhinweisen auf der USV-Anlage.

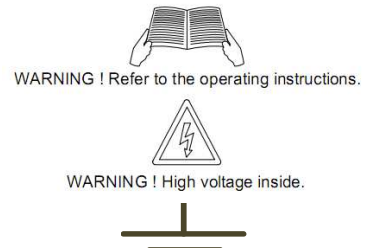

WARNUNG ! Bedienungsanleitung beachten.

WARNUNG! Hochspannung im Inneren.

Masse

### 1. Funktionsbeschreibung

### 1-1 USV-Blockschaltbild

Diese USV-Anlage verfügt über einen Netzeingang und einen Bypass-Eingang für Anwendungen mit zwei Eingängen. Siehe hierzu das nachfolgend aufgeführte Blockschaltbild.

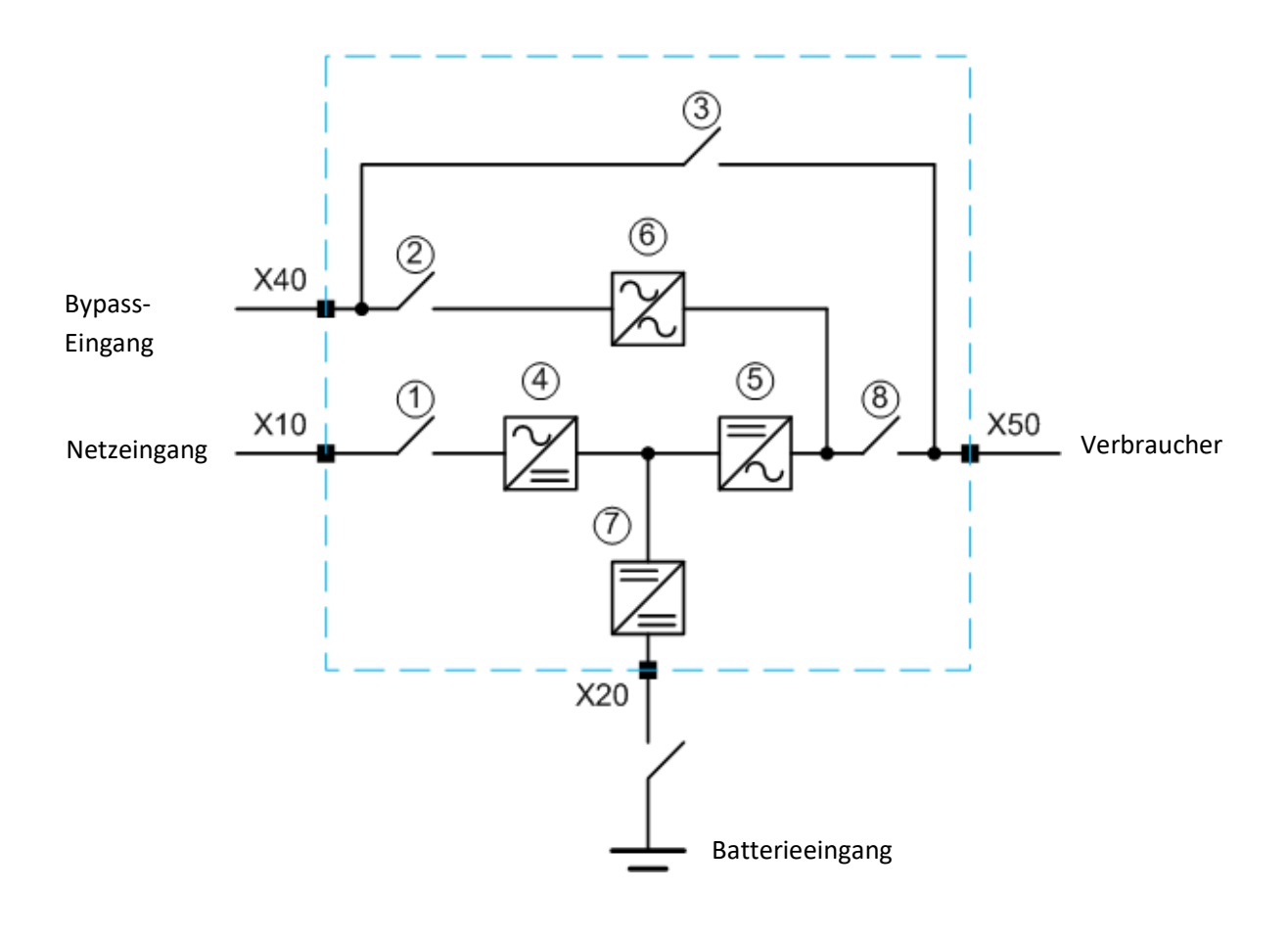

- 1. Eingangsschalter
- 2. Bypass-Schalter
- 3. Manueller Bypass-Schalter
- 4. IGBT-Gleichrichter

- 5. Wechselrichter
- 6. Statischer Schalter
- 7. Ladegerät/Booster
- 8. Ausgangsschalter

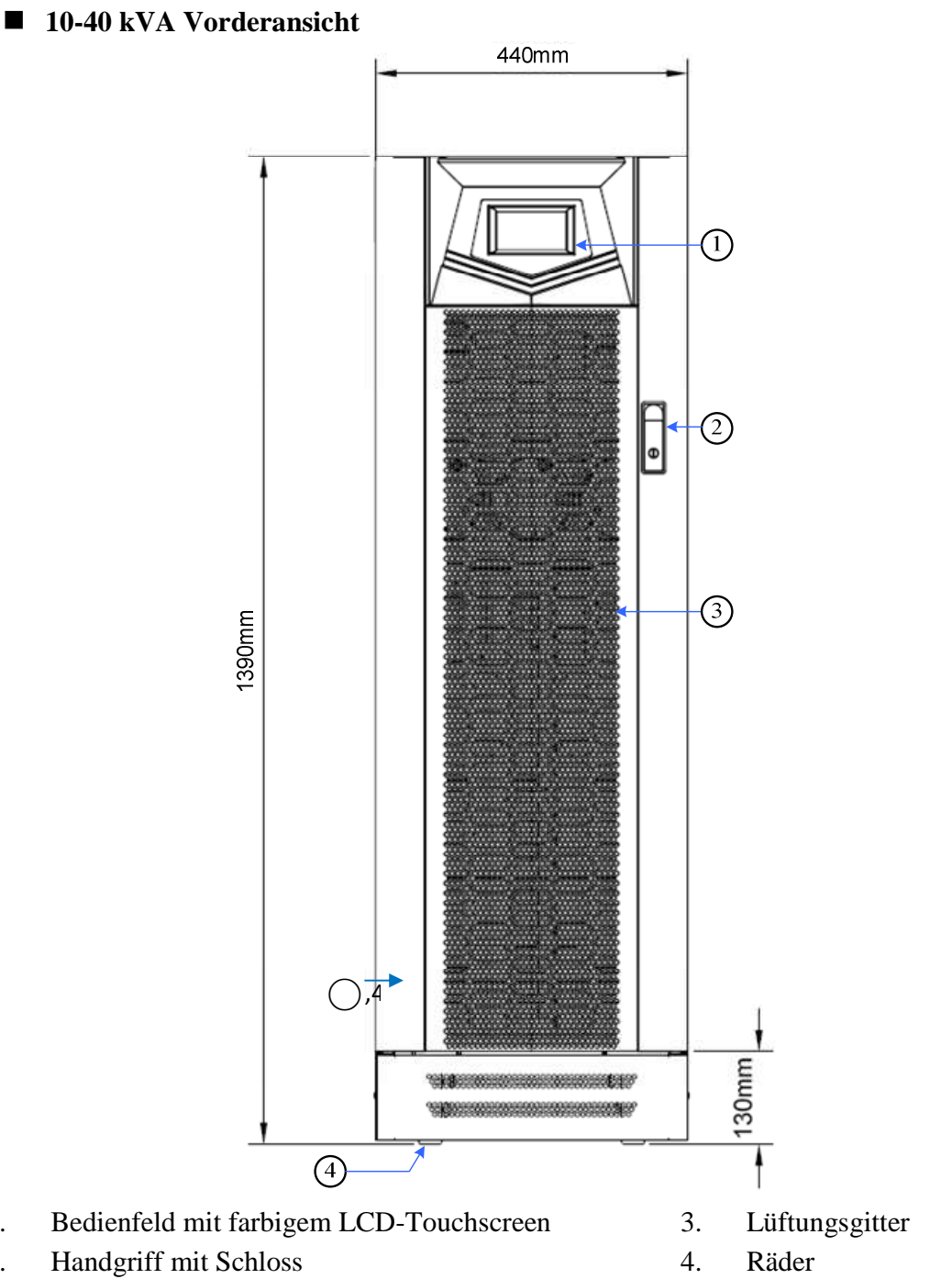

## 1-2 Ausführungen, Ansichten und Abmessungen der USV-Anlage

1.

2.

## ■ 10-20 kVA Rechte Seite

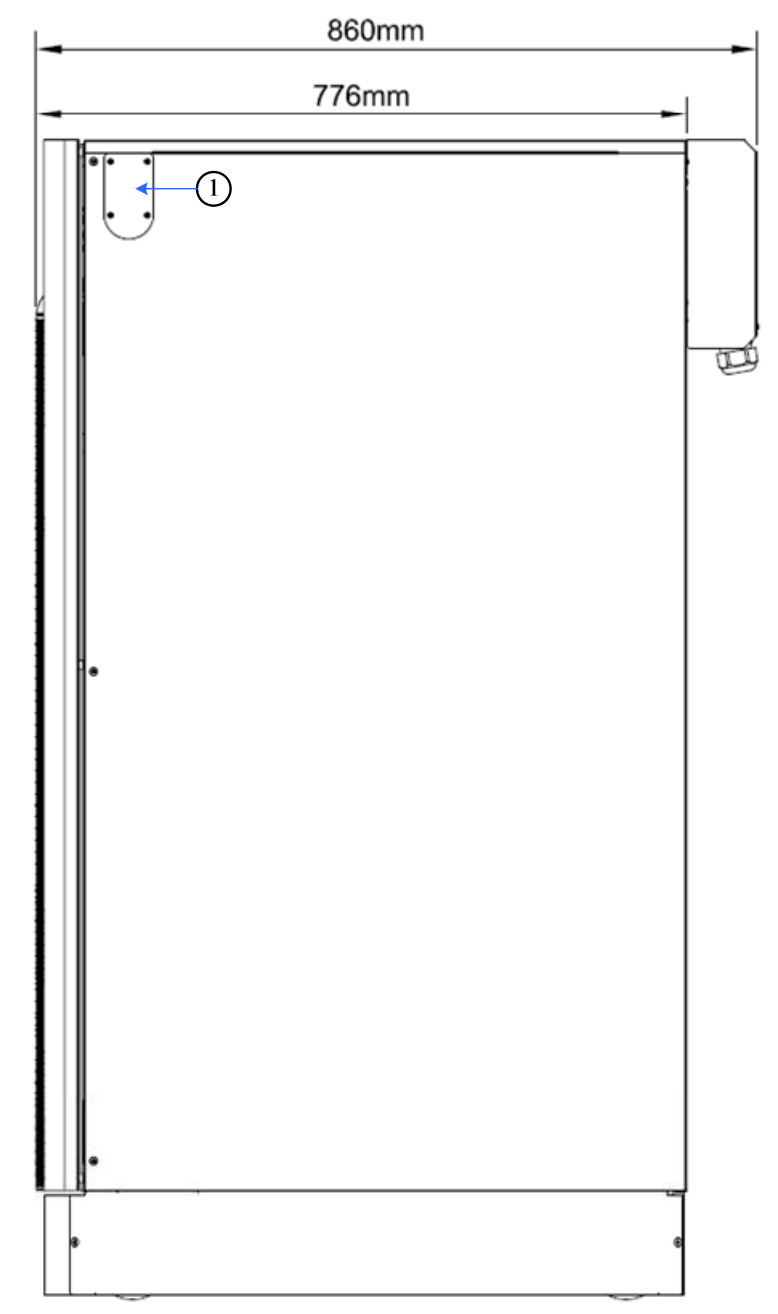

1. Durchführung für paralleles Kommunikationskabel

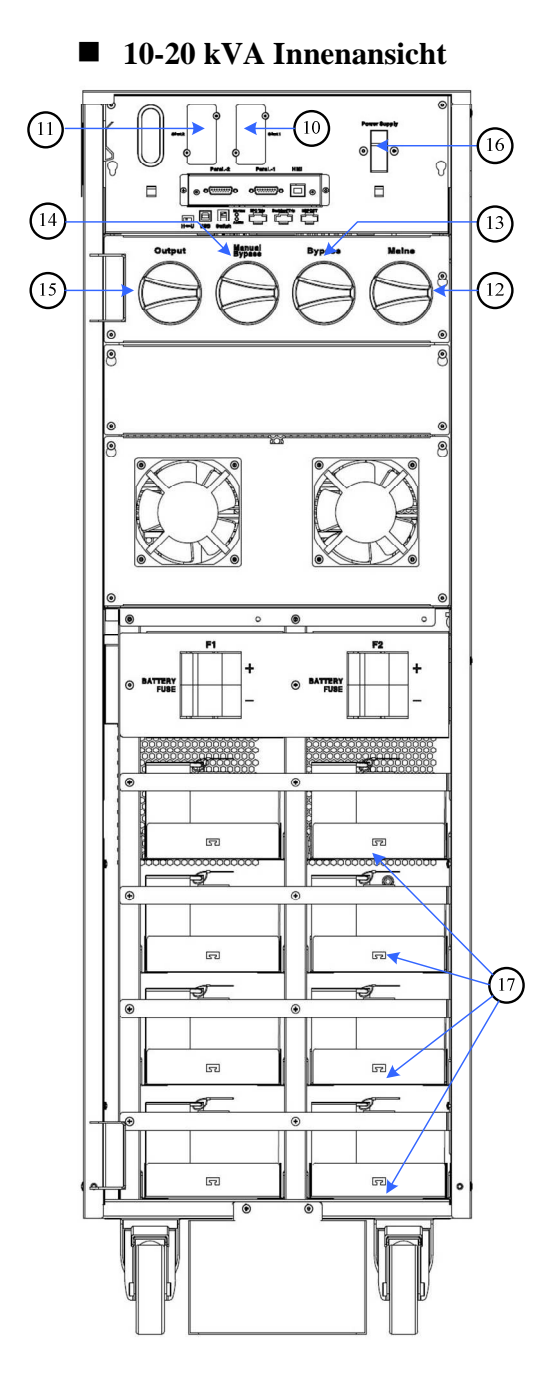

- 12. Netzeingangsschalter
- 13. Bypass-Eingangsschalter
- 14. Manueller Bypass-Schalter

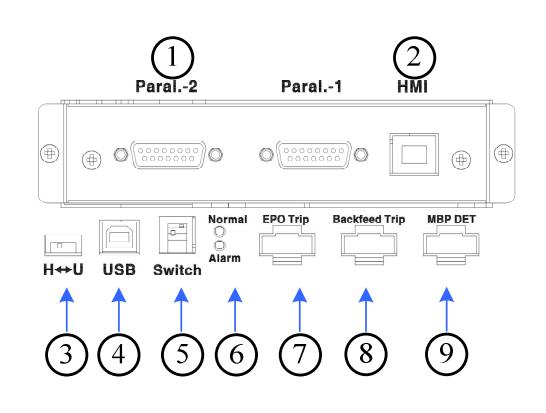

Parallel-

- 1. Kommunikationsanschlüsse (optional)
- 2. HMI-Kommunik
- Kommunikationsanschluss Kommunikations-
- 3. Auswahlschalter (nur für Service)
- 4. USB-Anschluss (nur für Service)
- Abschlusswiderstand-
- 5. Einstellschalter für parallele Kommunikation
- 6. LED-Statusanzeigen
- 7. EPO
- 8. Rückspeiseschutz
- 9. Handumgehungs Detektor
- 10. Kommunikationskarte Steckplatz 1
- 11. Kommunikationskarte
- Steckplatz 2

Detaillierte Beschreibungen der oben genannten Elemente finden Sie in Abschnitt 2-5.

- 15. Ausgangsschalter
- 16. Sicherungen für Stromversorgung Logik
- 17. Batteriefach (optional)

## ■ 10-20 kVA Rückansicht

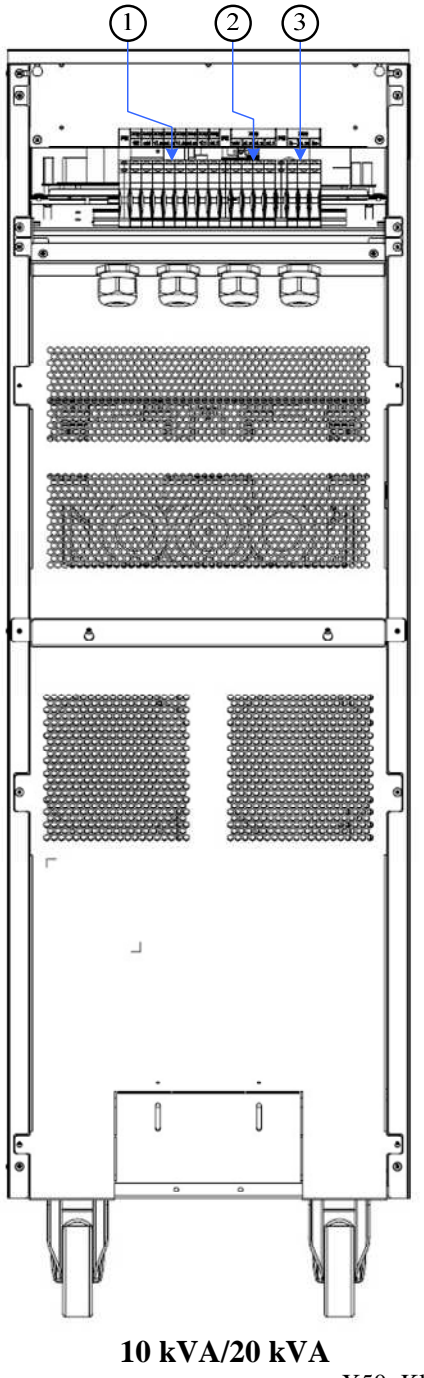

1. X10/X40: Klemme für Netzeingangsanschlüsse /Bypass-Eingangsanschlüsse (1N, 2N, 1L3, 2L3, 1L2, 2L2, 1L1, 2L1) X50: Klemme für Ausgangsanschlüsse

(3N, 3L3, 3L2, 3L1)

X20: Klemme für externe Batterieanschlüsse (B+,N,B-)

192321267001000

2.

3.

## ■ 30-40 kVA Linke Seite

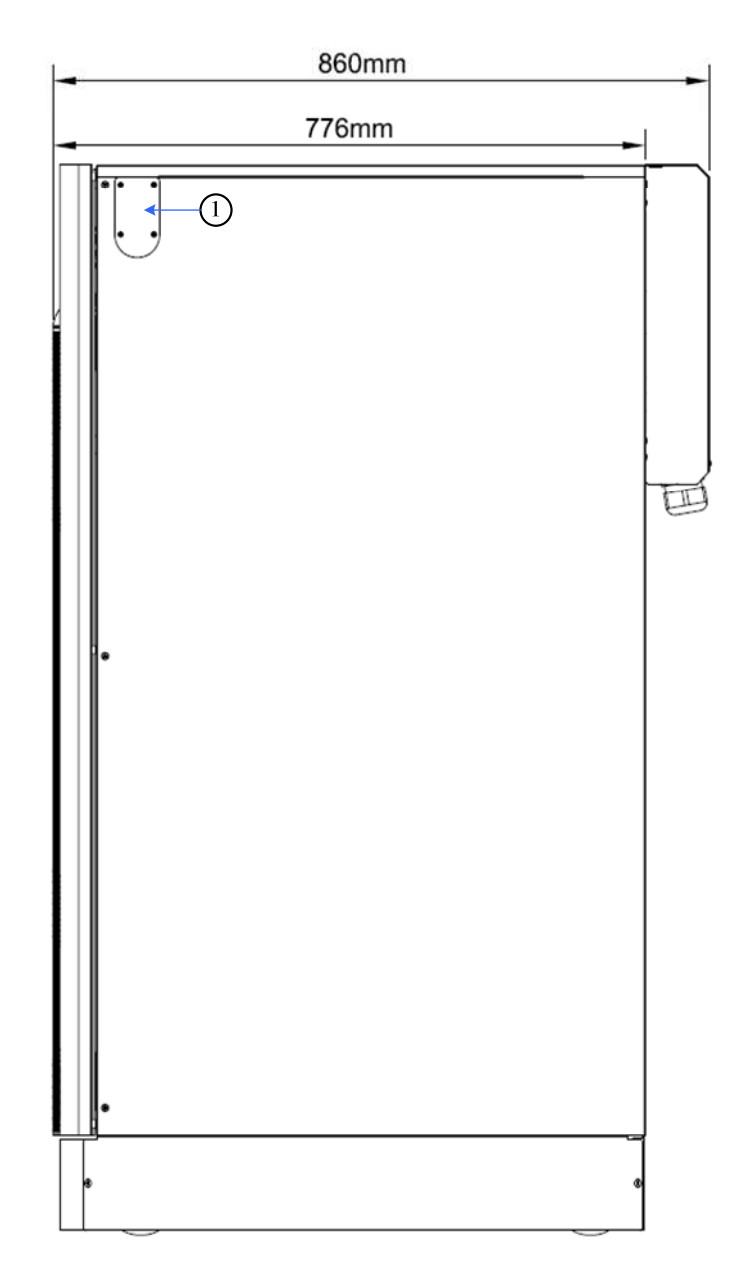

1. Durchführung für paralleles Kommunikationskabel

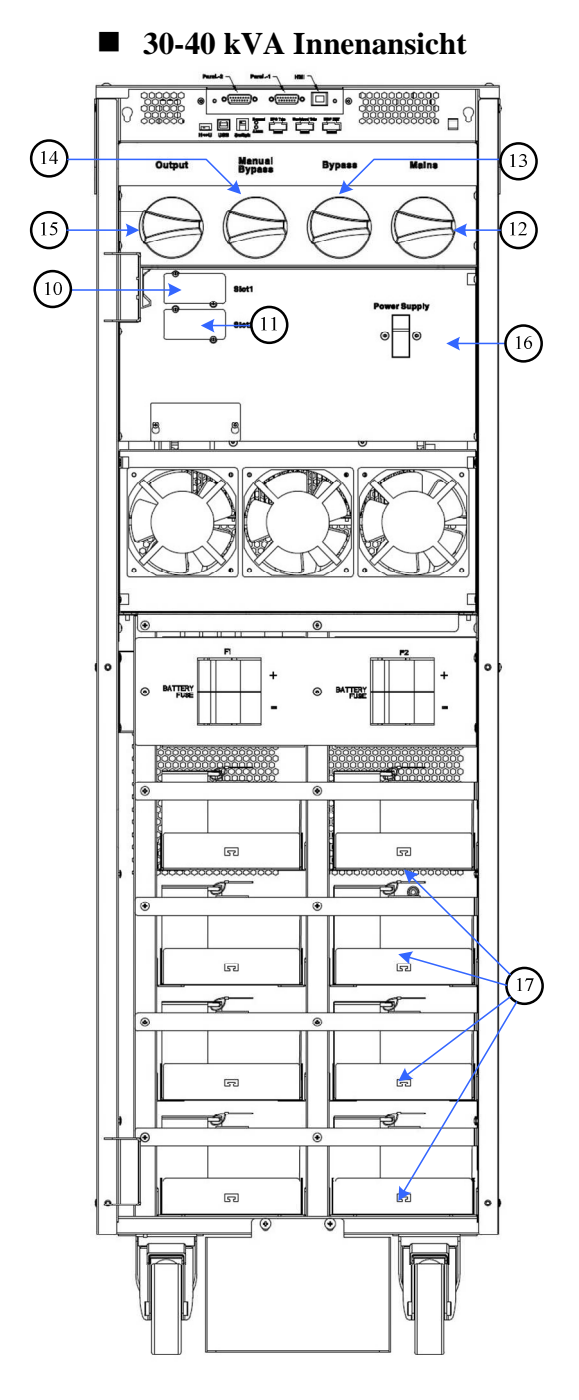

- 12. Netzeingangsschalter
- 13. Bypass-Eingangsschalter
- 14. Manueller Bypass-Schalter

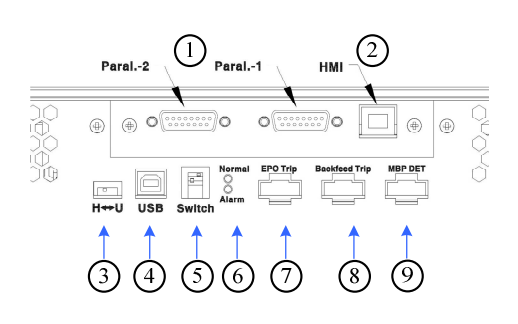

Parallel-

- 1. Kommunikationsanschlüsse (optional)
- 2. HMI-
- <sup>2.</sup> Kommunikationsanschluss Kommunikations-
- 3. Auswahlschalter (nur für Service)
- 4. USB-Anschluss (nur für Service)
- Abschlusswiderstand-
- 5. Einstellschalter für parallele Kommunikation
- 6. LED-Statusanzeigen
- 7. EPO
- 8. Rückspeiseschutz
- 9. Handumgehungs Detektor
- 10. Kommunikationskarte Steckplatz 1
- 11. Kommunikationskarte
- Steckplatz 2

Detaillierte Beschreibungen der oben genannten Elemente finden Sie in Abschnitt 2-5.

- 15. Ausgangsschalter
- 16. Sicherungen für Stromversorgung Log
- 17. Batteriefach (optional)

## **30-40 kVA Rückansicht**

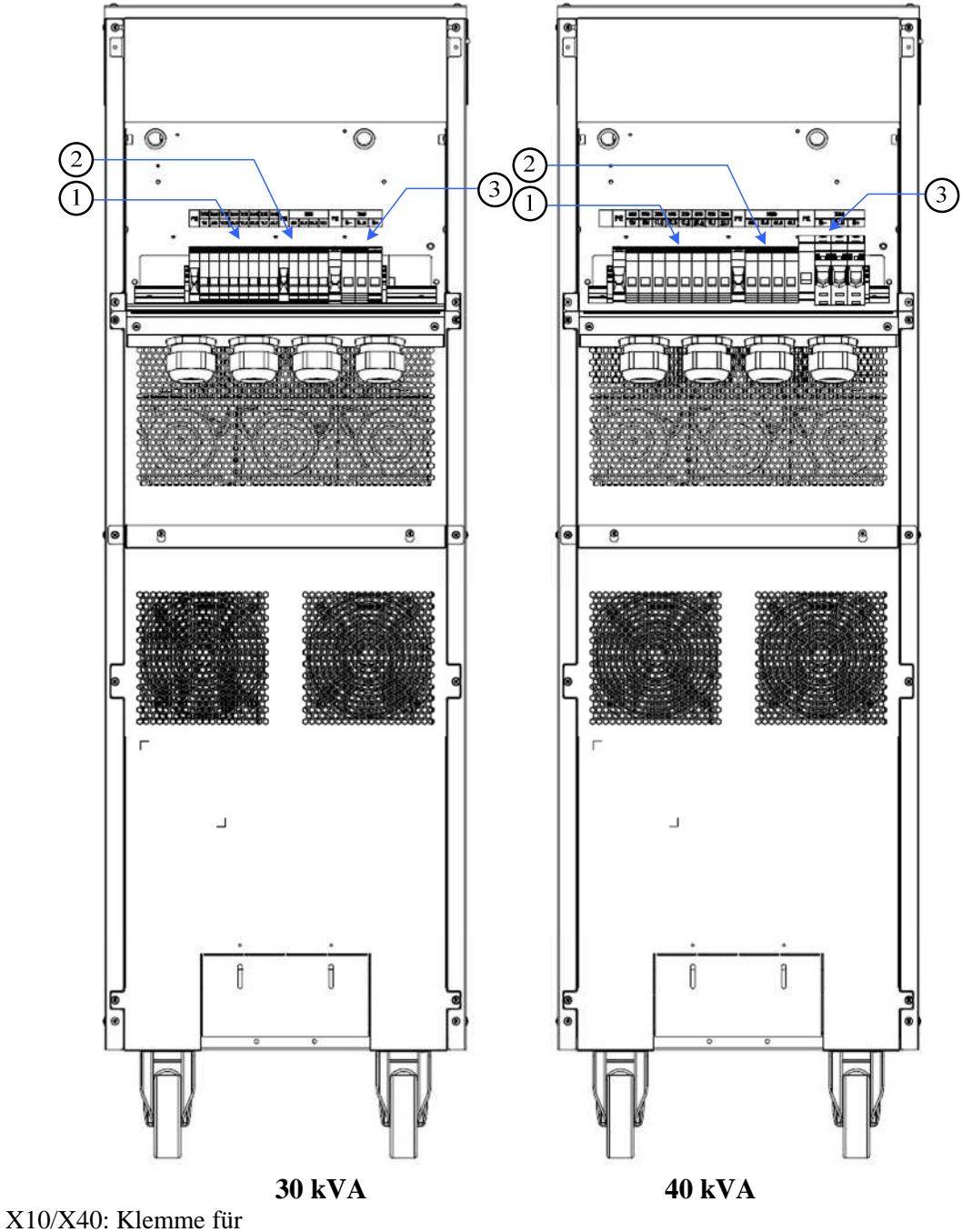

- 1. Netzeingangsanschlüsse/ Bypass-Eingangsanschlüsse (1N, 2N, 1L3, 2L3, 1L2, 2L2, 1L1, 2L1)
- 2. X50: Klemme für Ausgangsanschlüsse (3N, 3L3, 3L2, 3L1)
- 3. X20: Klemme für externe Batterieanschlüsse (B+,N,B-)

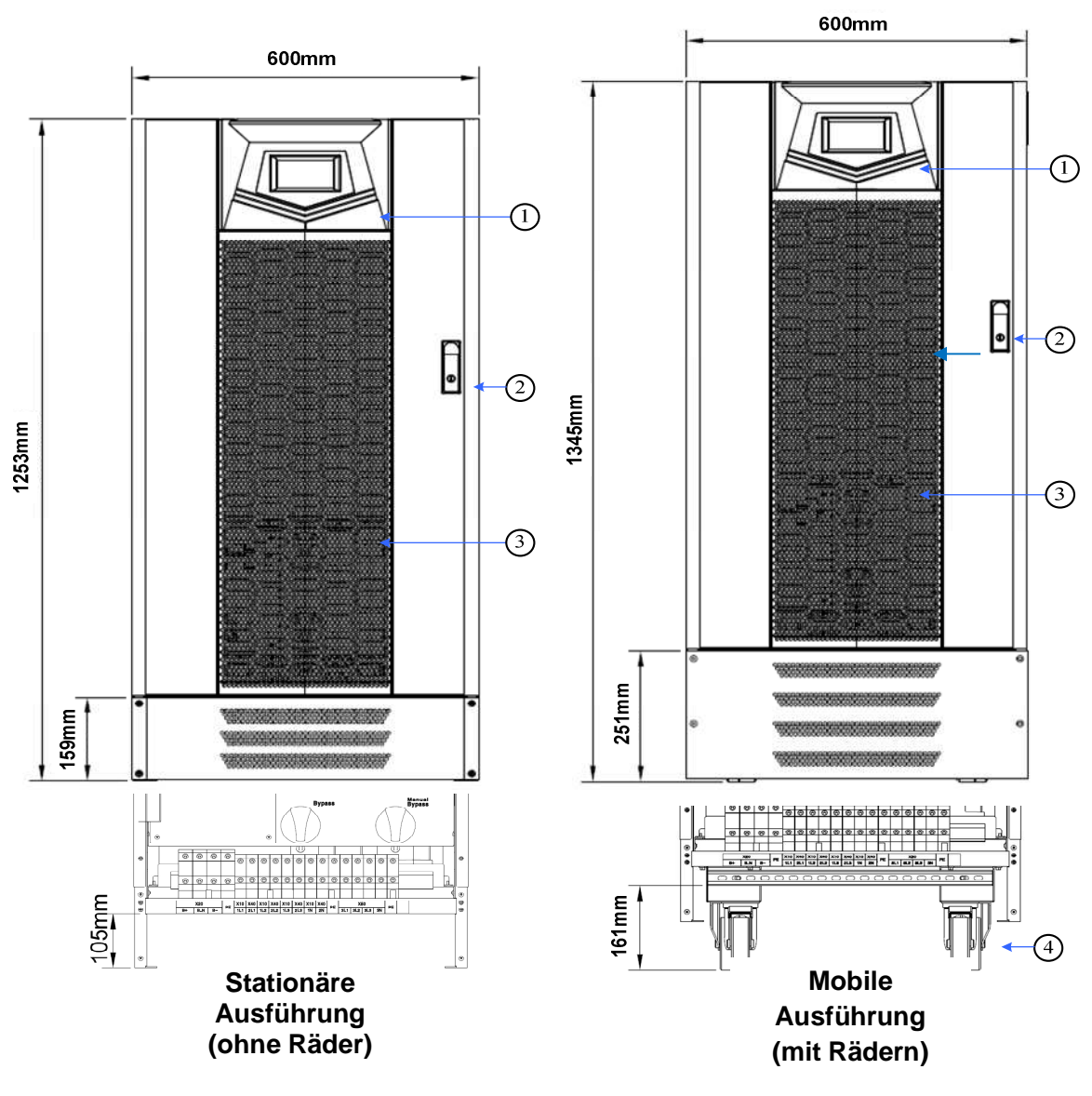

**60-80 KVA Vorderansicht** 

- 1. Bedienfeld mit farbigem LCD-Touchscreen
- 2. Handgriff mit Schloss

- 3. Lüftungsgitter
- 4. Räder

## ■ 60-80 KVA Linke Seite

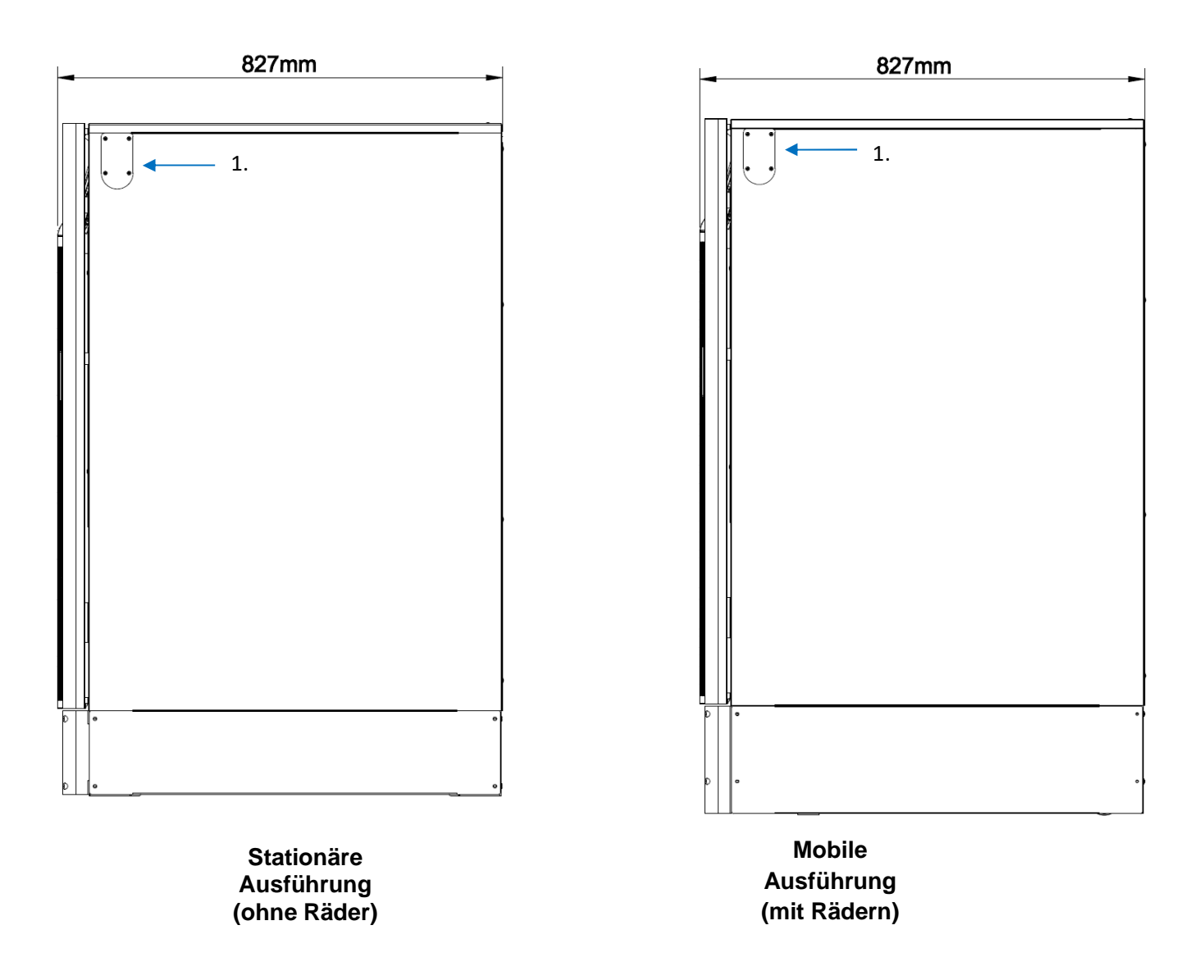

1. Durchführung für paralleles Kommunikationskabel

#### ■ 60-80 KVA Innenansicht

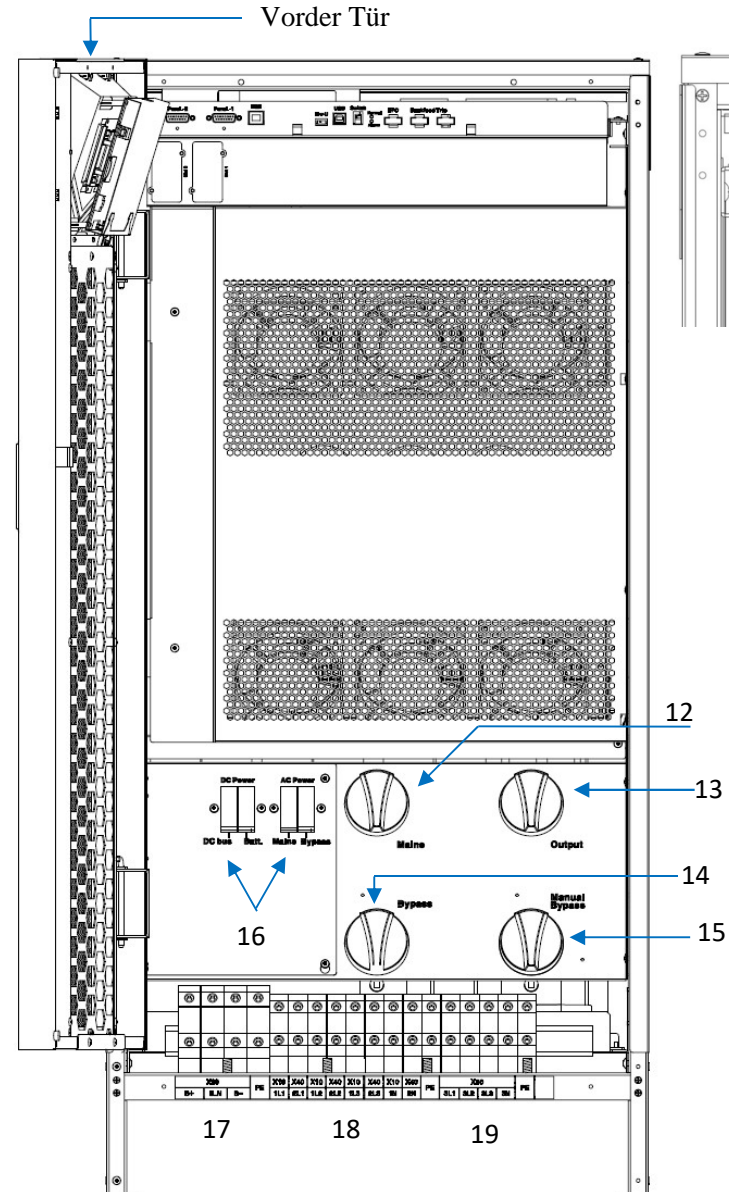

- 12. Netzeingangsschalter
- 13. Ausgangsschalter
- 14. Bypass-Eingangsschalter
- 15. Manueller Bypass-Schalter

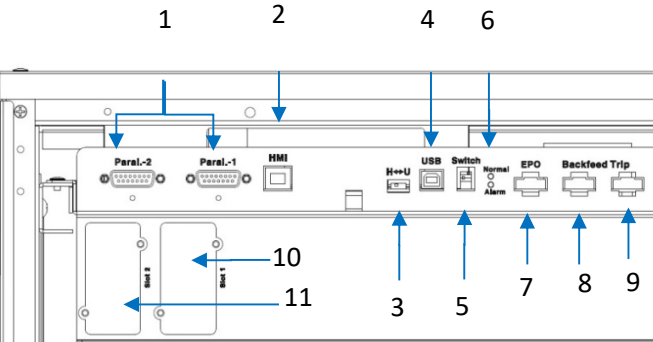

#### Parallel-

- 1. Kommunikationsanschlüsse (optional)
- 2. HMI-Kommunikationsanschluss Kommunikations-
- 3. Auswahlschalter (nur für Service)
- 4. USB-Anschluss (nur für Service)
- Abschlusswiderstand-
- 5. Einstellschalter für parallele Kommunikation
- 6. LED-Statusanzeigen
- 7. EPO
- 8. Rückspeiseschutz
- 9. Handumgehungs Detektor
- 10. Kommunikationskarte Steckplatz 1
- 11. Kommunikationskarte Steckplatz 2

Detaillierte Beschreibungen der oben genannten Elemente finden Sie in Abschnitt 2-5.

- 16. Sicherungen für Stromversorgung Logik
- 17. X20: Klemme für externe Batterieanschlüsse (B+,N,B-,G)
- X10/X40:Klemme für Netzeingangsanschlüsse/Bypass-Eingangsanschlüsse
   (1N, 2N, 1L3, 2L3, 1L2, 2L2, 1L1, 2L1)
- 19. X50: Klemme für Ausgangsanschlüsse (3N, 3L3, 3L2, 3L1)

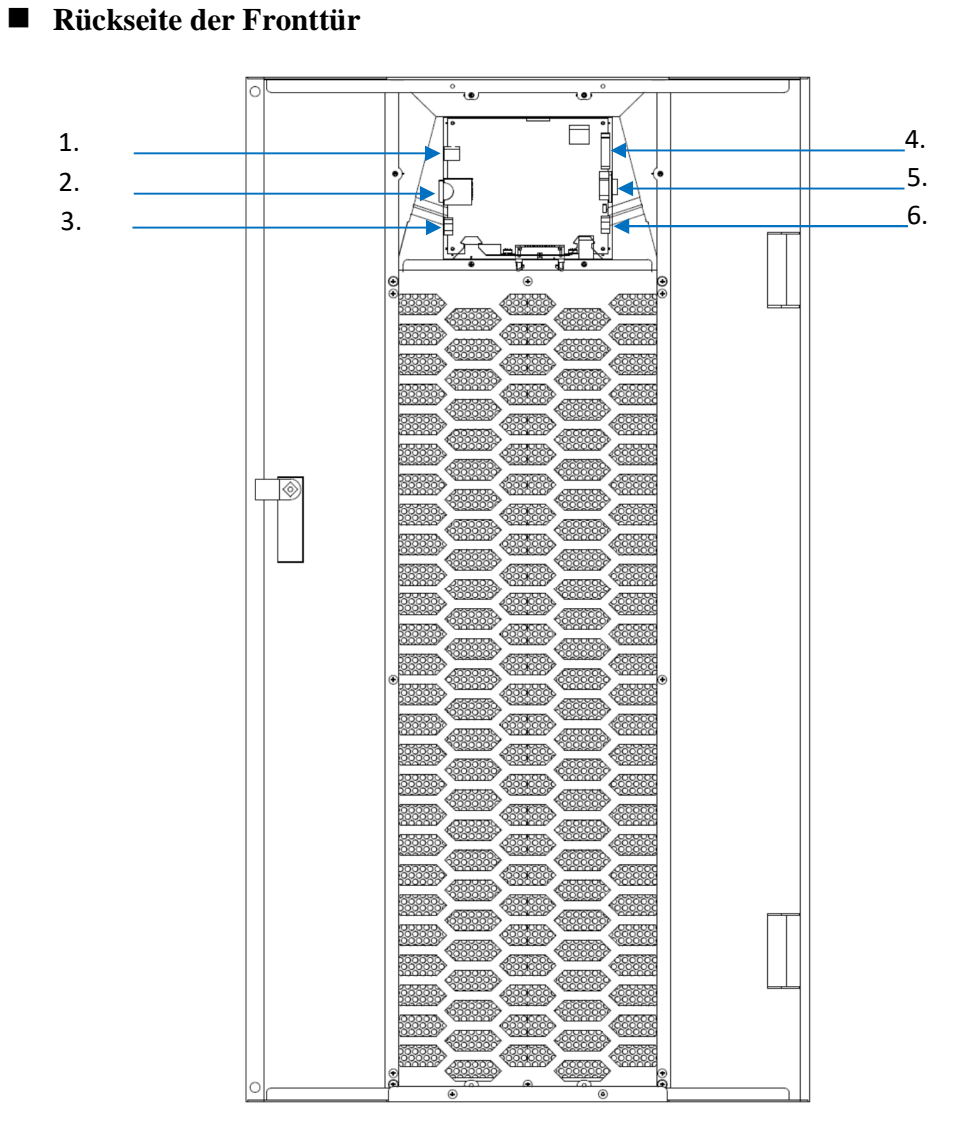

- 1. USB-Anschluss für Einstellsoftware
- 2. SD-Kartenschacht
- 3. Temperaturanschluss zur externen Batterie
- 4. Ausgangs- und Eingangskontakte " RS-232-Anschluss für
- 5. Einstellsoftware
- 6. Kommunikationsanschluss für Fernbedienung

Detaillierte Beschreibungen der oben genannten Elemente finden Sie in Abschnitt 2-5.

### 2. Installation und Anschluss

#### 2-1 Lagerungs- und Installationsumgebung

#### ■ Lagerungsumgebung

- Temperatur -20°C~70°C
- Relative Luftfeuchtigkeit ≦95%

#### ■ Installationsumgebung

Eine richtige Installationsumgebung gewährleistet nicht nur den effektiven Betrieb der USV-Anlage, sondern verringert auch die Wahrscheinlichkeit von Fehlern und verlängert zudem die Lebensdauer. Bitte berücksichtigen Sie die folgenden Empfehlungen, um die geeignetste Umgebung zu wählen und die Wahrscheinlichkeit von Unfällen so gering wie möglich zu halten.

- Temperatur 0°C~40°C (für eine optimale Lebensdauer der Batterien wird eine Temperatur von 20°C~25°Cempfohlen).
- Relative Luftfeuchtigkeit ≦95% (nicht kondensierend)
- Höhe 1000 m bei normaler Leistung. In Höhen von mehr als 1000 m über dem Meeresspiegel muss der maximale Ausgangsstrom um 1 % pro weiteren 100 m verringert werden.
- Um die Bildung von Lichtbögen, das Entstehen von Verletzungen und Brandgefahren zu verhindern, darf dieses Produkt nicht in Umgebungen mit Funken, Rauch oder Gas verwendet werden.
- Vermeiden Sie am Aufstellort der USV-Anlage die Verwendung von staubigen Materialien, flüchtigen Gasen und ätzenden Stoffen mit hohem Salzgehalt.
- Sorgen Sie am Aufstellort der USV-Anlage für eine gute Belüftung. Beim Ladevorgang entstehen durch die chemische Reaktion in der Batterie geringe Mengen von Gasen. Wenn die Batterie einen Riss aufweist, kann dies eine Gefahr für die Umwelt darstellen.
- Stellen Sie die Anlage nicht in der Nähe einer Wärmequelle auf, das dies die Lebensdauer der Batterie verkürzt.
- Stellen Sie die Anlage nicht im Freien auf und vermeiden Sie direkte Sonneneinstrahlung.
- Bitte achten Sie am Aufstellort der Anlage darauf, dass die Verkabelung nicht von Tieren, wie z. B. Ratten und ähnlichen kleinen Nagetieren, beschädigt werden kann.
- Bitte stellen Sie sicher, dass die Tragfähigkeit des Bodens für die USV-Anlage und die Batterie ausreicht. Der Untergrund muss so stabil sein, dass die Anlage nicht umkippen und beschädigt werden kann.
- Wir empfehlen, als Sicherheitsvorkehrung einen Feuerlöscher in der Nähe der USV-Anlage zu platzieren.

## 2-2 Auspacken und Aufstellen de USV-Anlage

Dieser Abschnitt beschreibt das Auspacken der USV-Anlage (Ausführung mit Rädern).

Entfernen Sie das Verpackungsmaterial und schneiden Sie die Sicherungsbänder durch. Entfernen Sie die Kartonverpackung.

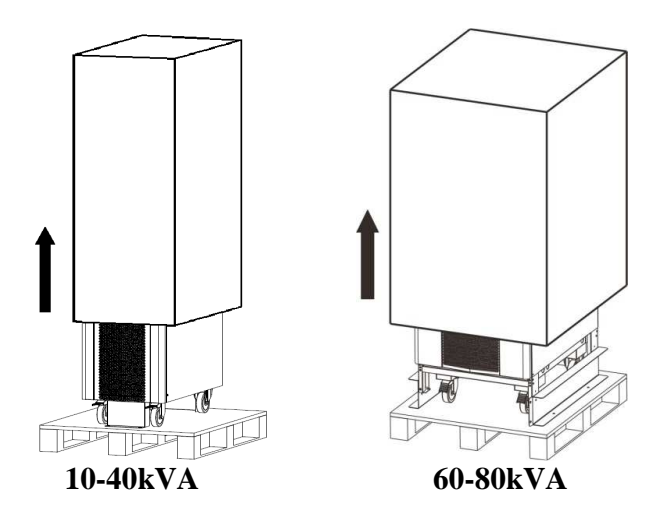

■ Schrauben Sie die Sicherungsschienen an der Vorder- und Rückseite der 10-40 kVA-Anlage, und an der rechten und linken Seite der 60-80 kVA-Anlage ab.

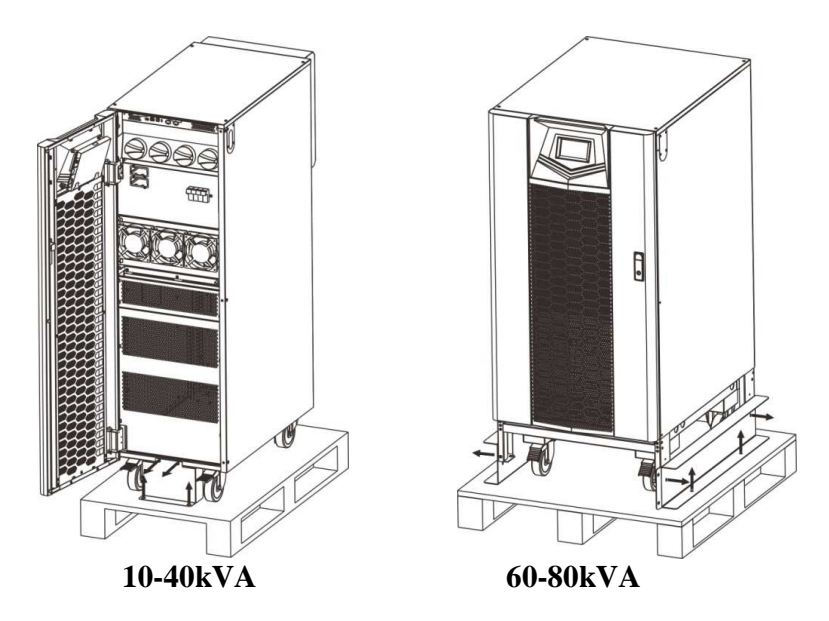

Verwenden Sie nun die zwei Schienen als Rampen, indem Sie sie mit jeweils vier Schrauben an der Außenkante der Palette festschrauben.

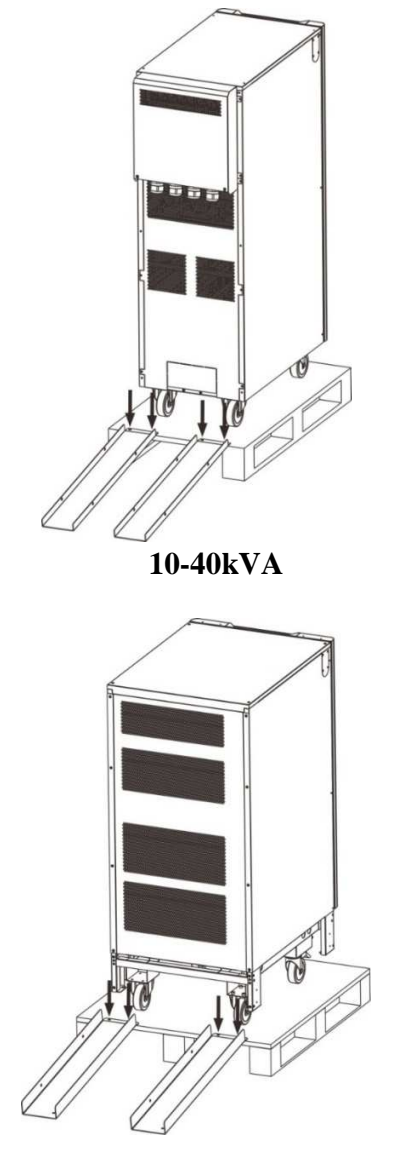

60-80kVA

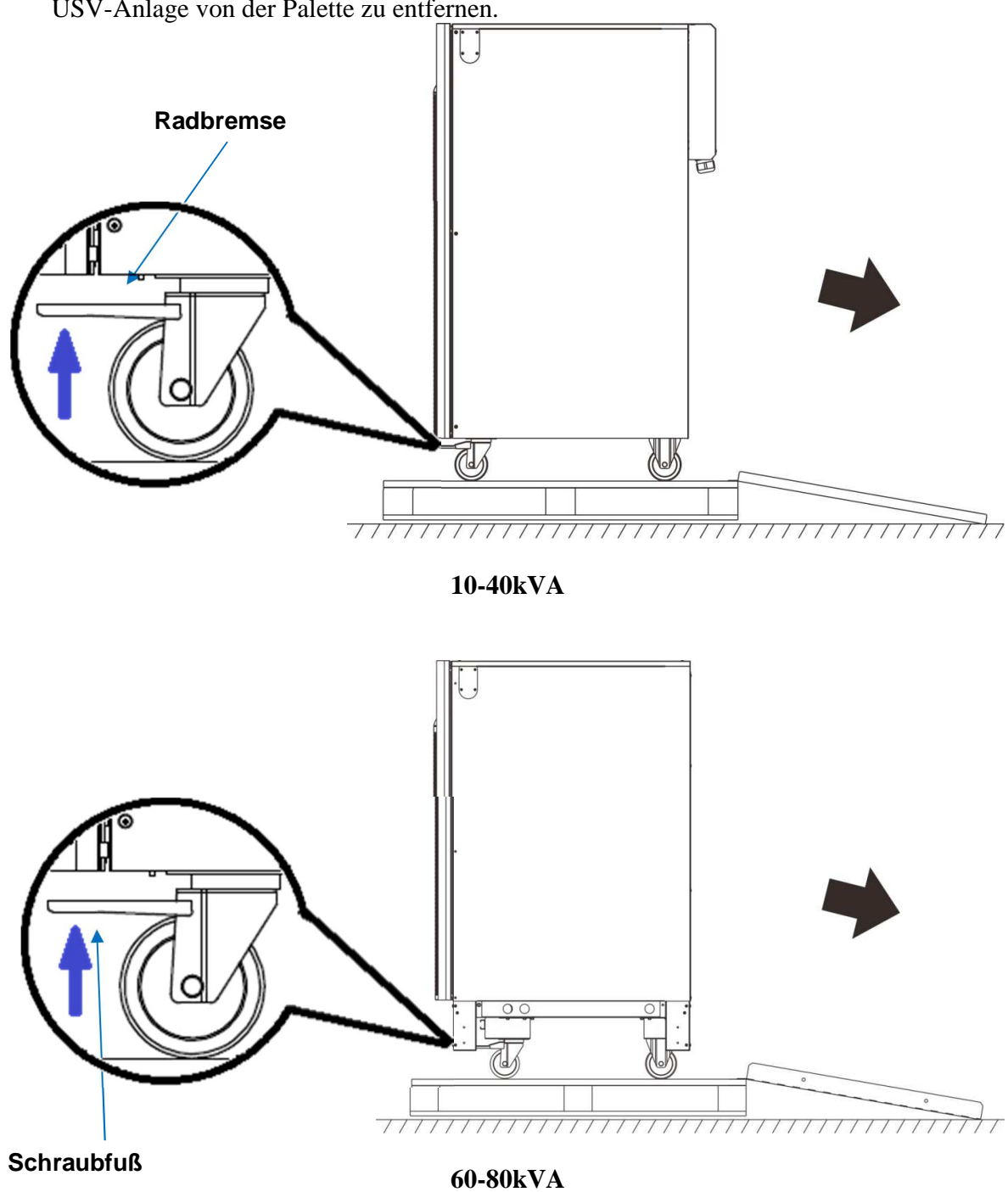

Lösen Sie nun die zwei Radbremsen oder drehen Sie die Schraubfüße hinein, um die USV-Anlage von der Palette zu entfernen.

Blockieren Sie die R\u00e4der mithilfe der Bremse oder drehen Sie die Schraubf\u00ff\u00ff\u00e4ße heraus, damit die Anlage sicher steht.

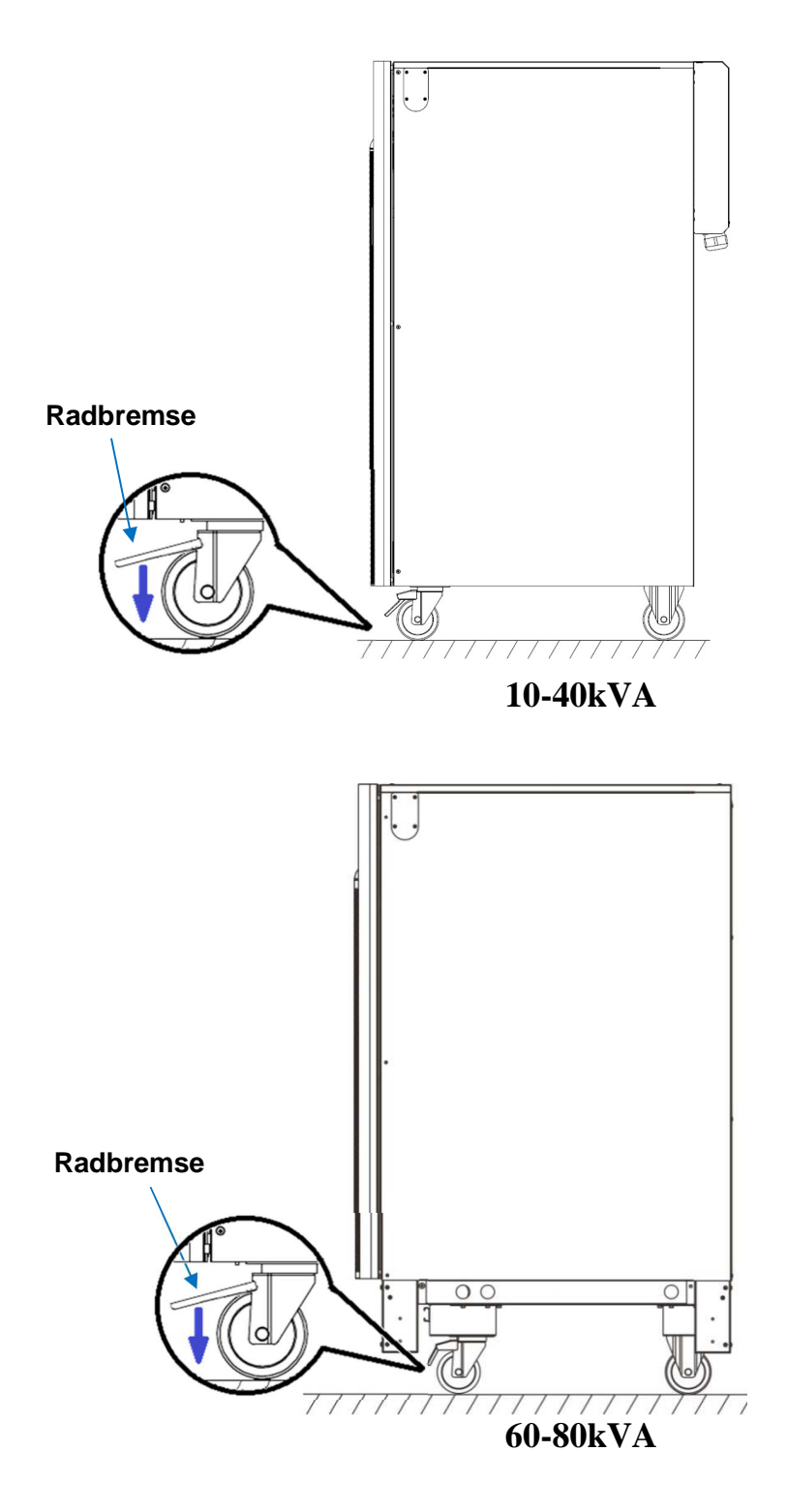

Befestigung der 10-40 kVA-Anlage am Boden Die Sicherungsschienen können zur Befestigung der USV-Anlage am Boden verwendet werden.

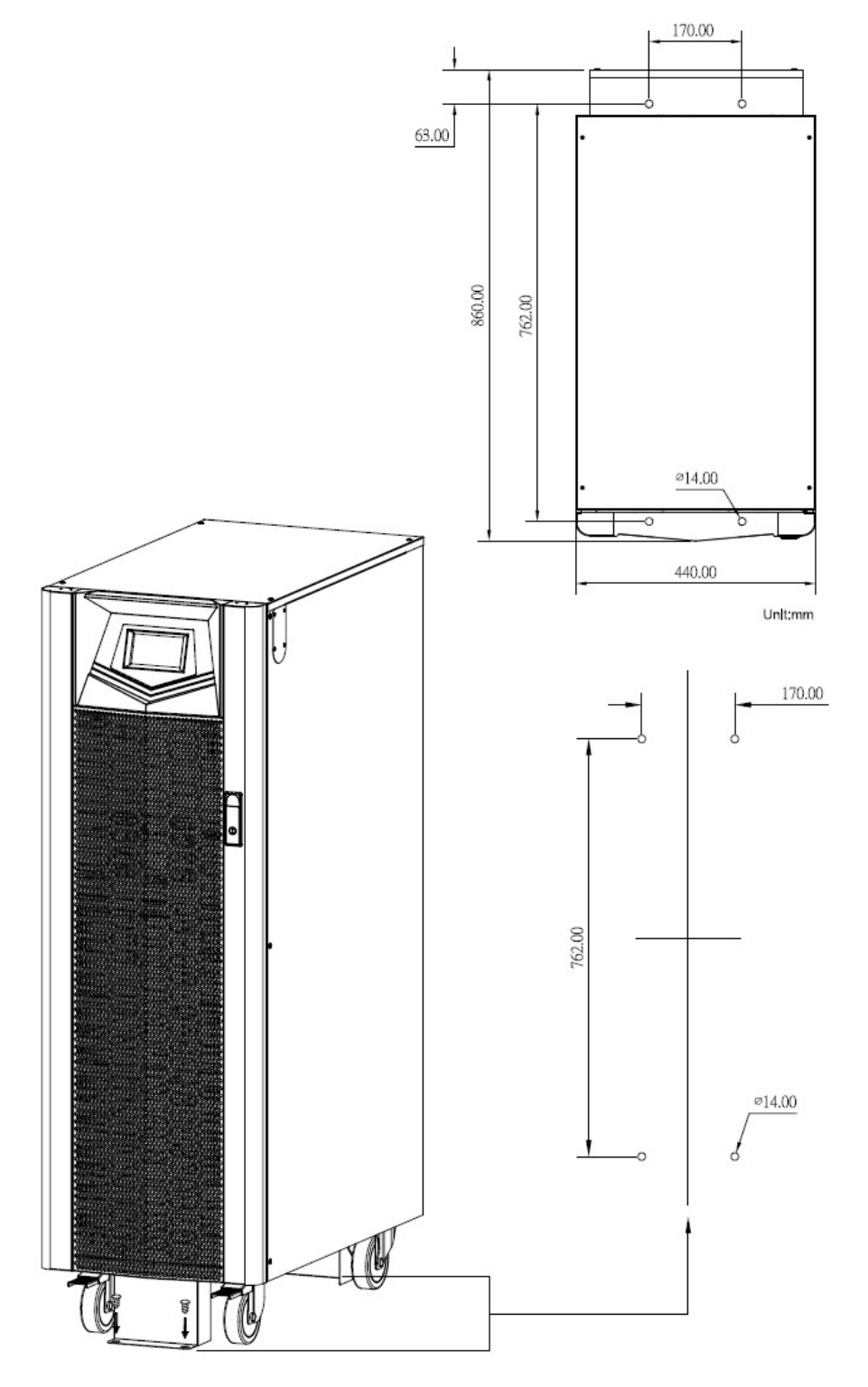

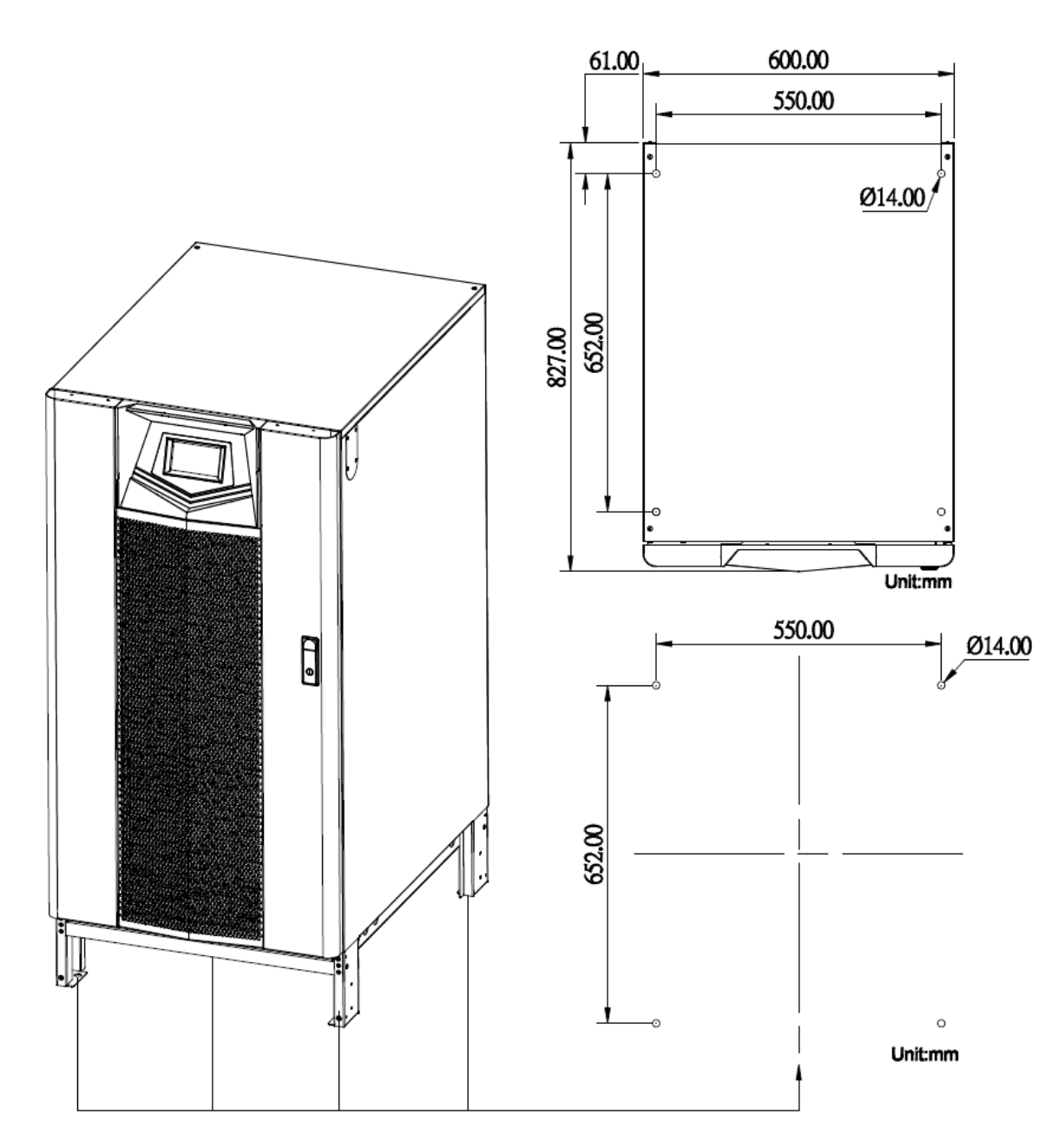

Befestigung der stationären 60-80 kVA-Anlage (ohne Räder) am Boden

Befestigung der 60-80 kVA-Anlage (mit R\u00e4dern) am Boden Die Sicherungsschienen k\u00f6nnen zur Befestigung der USV-Anlage am Boden verwendet werden.

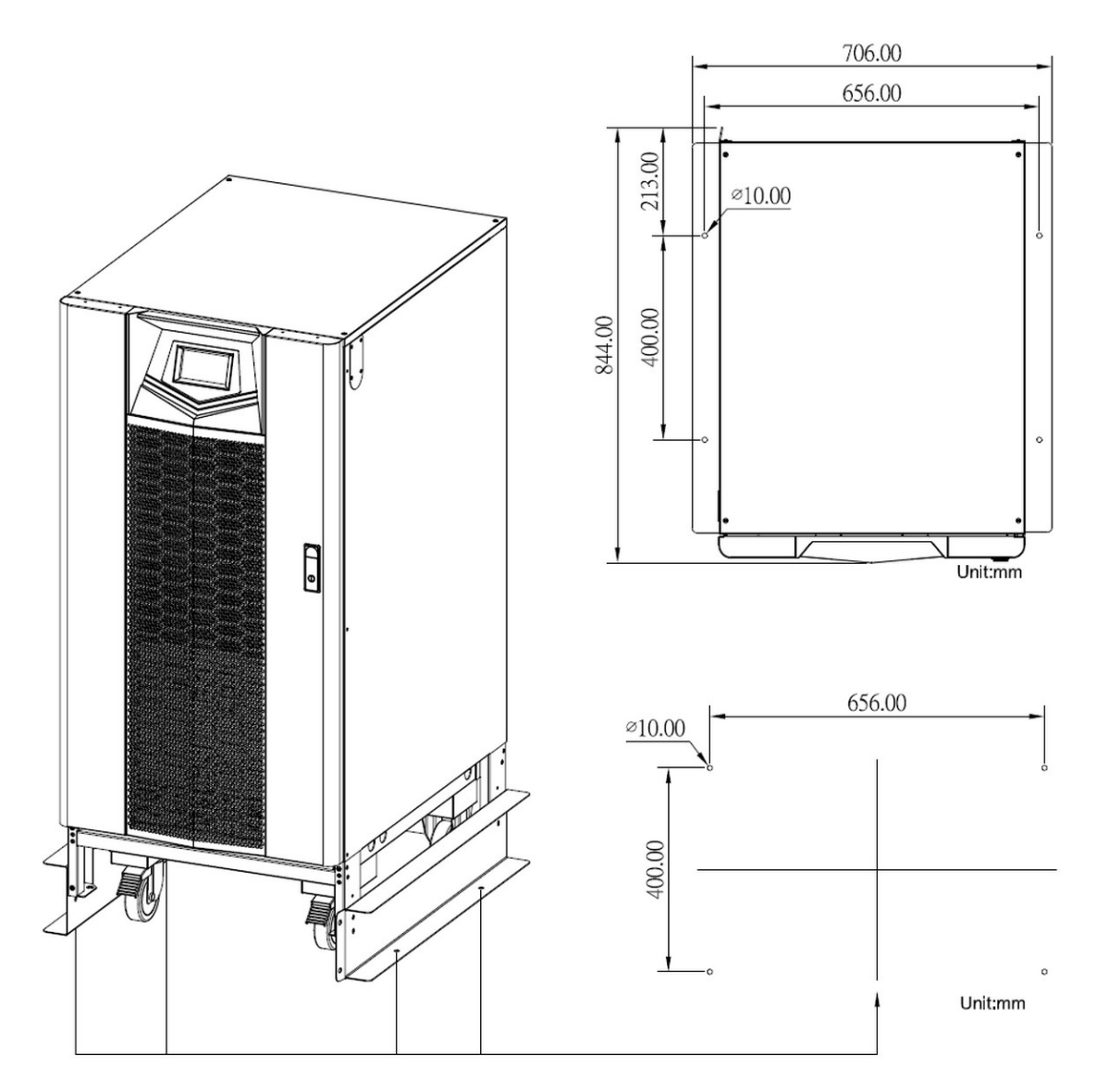

#### 2-3 Allgemeine Anforderungen an die Belüftung und Wartung

Achten Sie bei der Installation darauf, dass die folgenden Bedingungen erfüllt sind.

- Lassen Sie für eine unbehinderte Luftzirkulation und zu späteren Wartungszwecken mindestens 1000 mm vor der USV-Anlage frei.
- Lassen Sie hinter der USV-Anlage mindestens 300 mm für eine unbehinderte Luftzirkulation frei.
- Lassen Sie über der USV-Anlage mindestens 500 mm für Wartungszwecke frei.

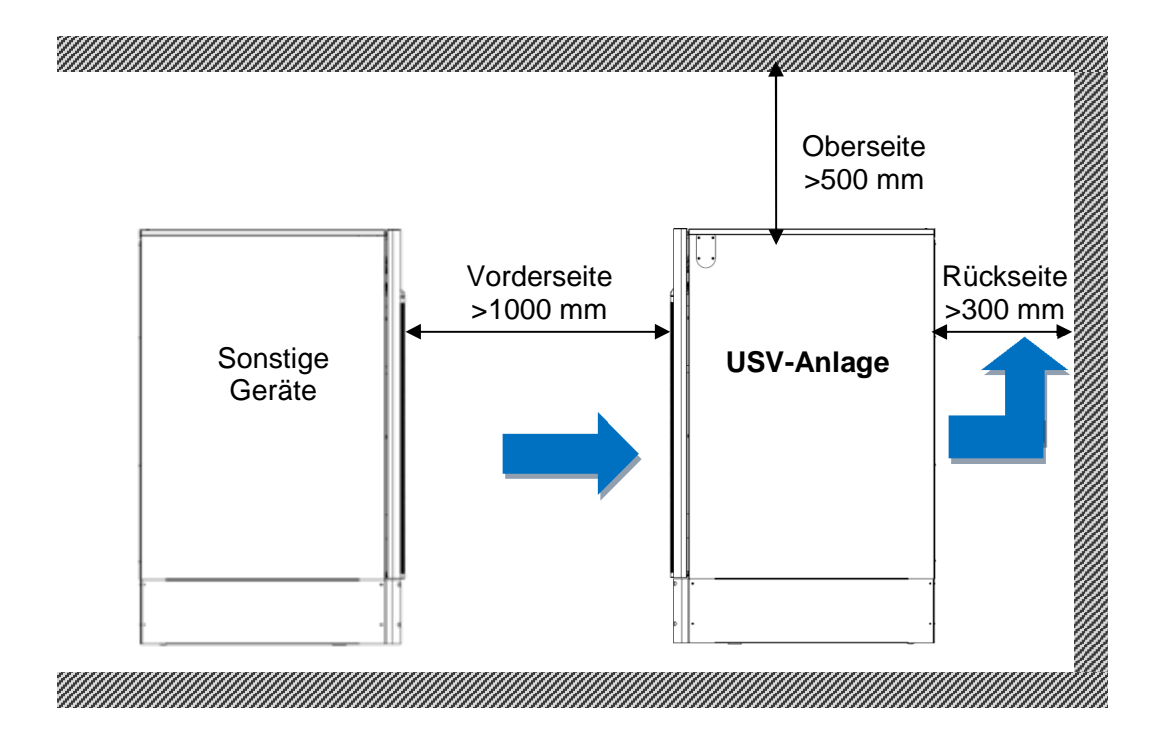

## 2-4 Anschließen der Stromkabel

## Bemessung der Stromkabel

In den folgenden Zeichnungen ist die Lage der Anschlussklemmen dargestellt.

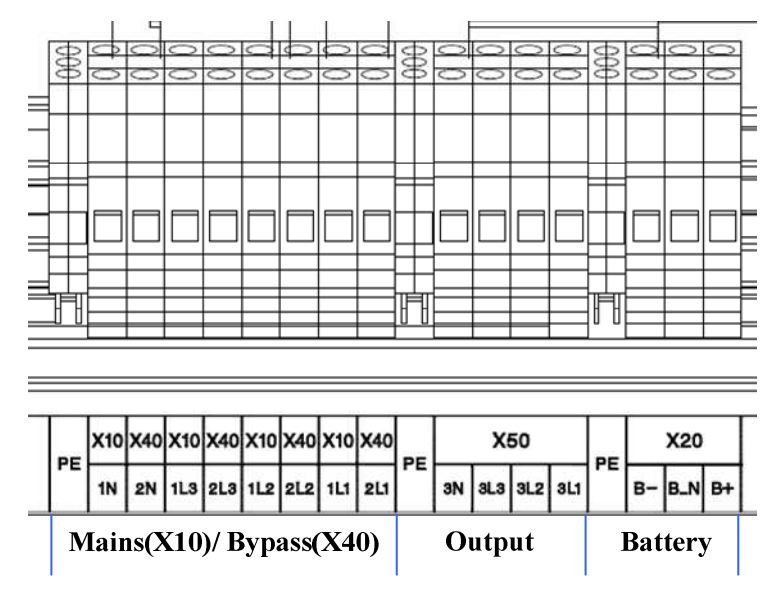

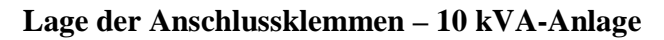

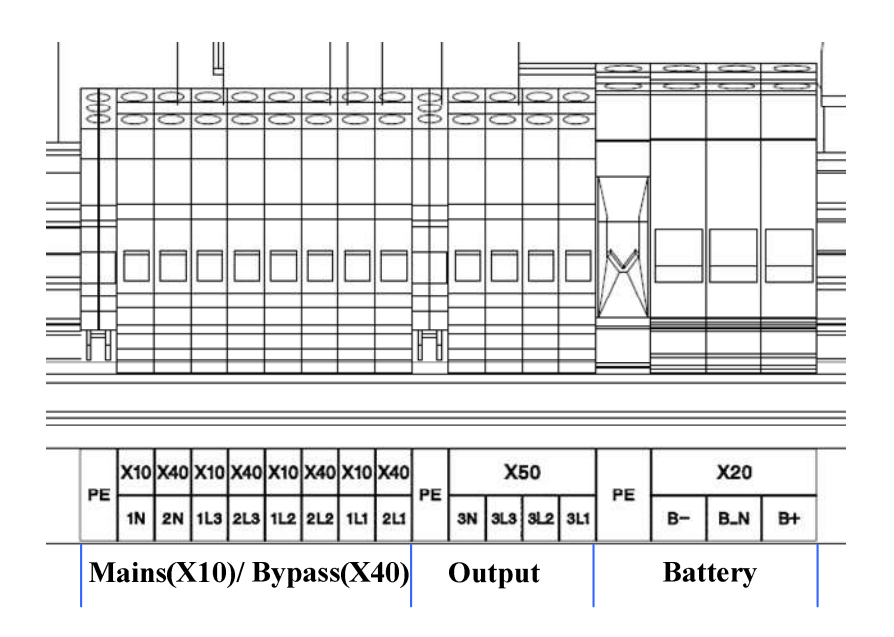

Lage der Anschlussklemmen – 20 kVA-Anlage

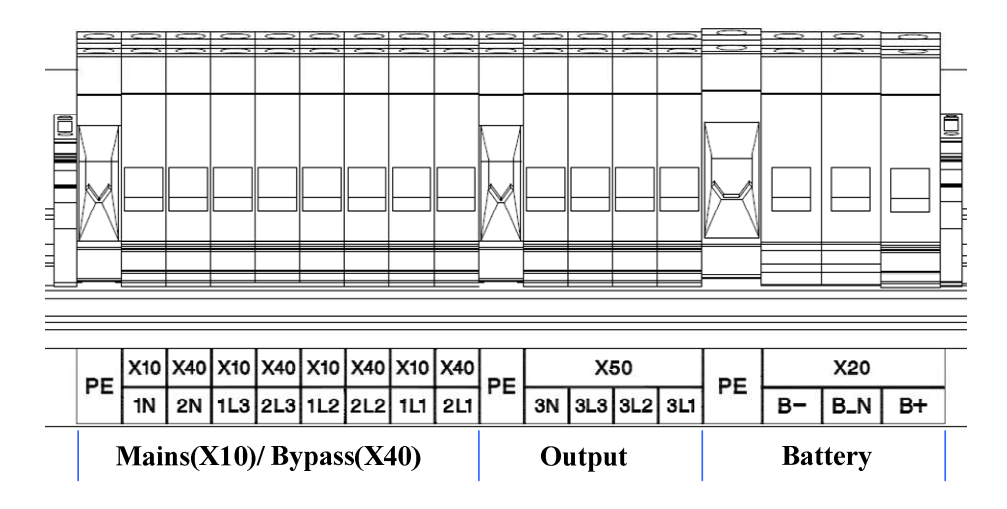

Lage der Anschlussklemmen – 30 kVA-Anlage

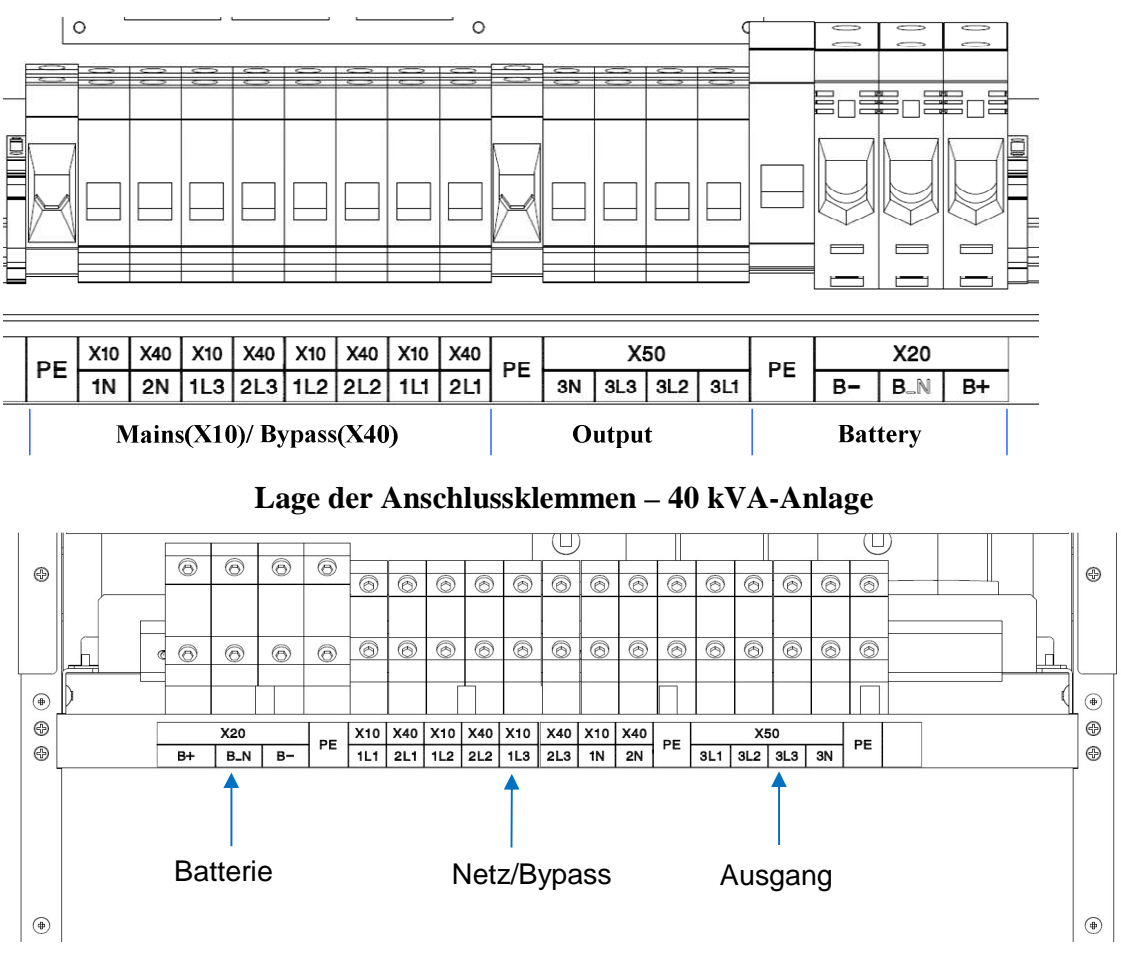

Lage der Anschlussklemmen – 60-80 kVA-Anlage

## • Maximaler Strom

| Ein-<br>/Ausgangsspannung | Ausgangs-leistung | Maximaler<br>Eingangs-<br>strom <sup>(1)</sup> | Max.<br>Ausgangs-<br>/Bypass-<br>Eingangs-<br>strom <sup>(2)</sup> | Max.<br>Batterie-<br>Entlade-<br>strom <sup>(3)</sup> |
|---------------------------|-------------------|------------------------------------------------|--------------------------------------------------------------------|-------------------------------------------------------|
|                           | 10kVA/10KW        | 19 A                                           | 15 A                                                               | 35 A                                                  |
|                           | 20kVA/20KW        | 38 A                                           | 30 A                                                               | 69 A                                                  |
| 280 V                     | 30kVA/30KW        | 57 A                                           | 46 A                                                               | 103 A                                                 |
| 300 V                     | 40kVA/40KW        | 75 A                                           | 61 A                                                               | 137 A                                                 |
|                           | 60kVA/60KW        | 113 A                                          | 91 A                                                               | 206 A                                                 |
|                           | 80KVA/80KW        | 150A                                           | 122A                                                               | 274A                                                  |
|                           | 10kVA/10KW        | 18 A                                           | 14 A                                                               | 35 A                                                  |
|                           | 20kVA/20KW        | 36 A                                           | 29 A                                                               | 69 A                                                  |
| 400 V                     | 30kVA/30KW        | 54 A                                           | 43 A                                                               | 103 A                                                 |
|                           | 40kVA/40KW        | 72 A                                           | 58 A                                                               | 137 A                                                 |
|                           | 60kVA/60KW        | 108 A                                          | 87 A                                                               | 206 A                                                 |
|                           | 80KVA/80KW        | 144A                                           | 116A                                                               | 274A                                                  |
|                           | 10kVA/10KW        | 17 A                                           | 14 A                                                               | 35 A                                                  |
|                           | 20kVA/20KW        | 35 A                                           | 28 A                                                               | 69 A                                                  |
| 415 V                     | 30kVA/30KW        | 52 A                                           | 42 A                                                               | 103 A                                                 |
|                           | 40kVA/40KW        | 69 A                                           | 56 A                                                               | 137 A                                                 |
|                           | 60kVA/60KW        | 104 A                                          | 83 A                                                               | 206 A                                                 |
|                           | 80KVA/80KW        | 138A                                           | 112A                                                               | 274A                                                  |

<sup>(1)</sup> Die USV-Anlage läuft unabhängig von der Überlast bei Nennspannung und Nennleistung und die Batterien werden geladen.

<sup>(2)</sup> Die USV-Anlage läuft unabhängig von der Überlast bei Nennspannung und Nennleistung.

<sup>(3)</sup> 12 V-Batterieblöcke × 32 Stck. Die USV-Anlage läuft unabhängig von der Überlast bei Nennspannung und Nennleistung.

| 2 Emprometie Groue der Huber |                    |                    |                        |                   |                    |                    |
|------------------------------|--------------------|--------------------|------------------------|-------------------|--------------------|--------------------|
| Schranktyp                   | Eingan             | g <sup>(1)</sup>   | Ausgangs/Bypass        | -Eingangs         | Batte              | rie <sup>(1)</sup> |
| ~                            | R/S/T/N            | PE                 | R/S/T/N <sup>(2)</sup> | PE                | +/-/N              | PE                 |
| 10kVA                        | $5 \text{ mm}^2$   | $3 \text{ mm}^2$   | $5 \text{ mm}^2$       | $3 \text{ mm}^2$  | $8 \text{ mm}^2$   | $3 \text{ mm}^2$   |
| 20kVA                        | $8 \text{ mm}^2$   | $5 \text{ mm}^2$   | 6 mm <sup>2</sup>      | $5 \text{ mm}^2$  | $16 \text{ mm}^2$  | $8 \text{ mm}^2$   |
| 30kVA                        | $16 \text{ mm}^2$  | 8 mm <sup>2</sup>  | 13 mm <sup>2</sup>     | $8 \text{ mm}^2$  | 30 mm <sup>2</sup> | $10 \text{ mm}^2$  |
| 40kVA                        | $25 \text{ mm}^2$  | 10mm <sup>2</sup>  | $20 \text{ mm}^2$      | 10mm <sup>2</sup> | 50 mm <sup>2</sup> | $16 \text{ mm}^2$  |
| 60kVA                        | $40 \text{ mm}^2$  | 16 mm <sup>2</sup> | 35 mm <sup>2</sup>     | $16 \text{ mm}^2$ | 70mm <sup>2</sup>  | 25mm <sup>2</sup>  |
| 80KVA                        | 50 mm <sup>2</sup> | 20 mm <sup>2</sup> | $40 \text{ mm}^2$      | $20 \text{ mm}^2$ | 100mm <sup>2</sup> | $32 \text{ mm}^2$  |

#### Empfohlene Größe der Kabel

 <sup>(1)</sup> Die empfohlene maximale Länge der Verkabelung ist weniger als 10 Meter.
 <sup>(2)</sup> Bitte über Größe Neutrallinie N durch das 1,7-fache des Phasenleitung für nichtlineare Lasten.

| Input / Output<br>Spannung | Ausgangsleistung | Netzeingang <sup>(1)</sup> | Ausgang / Bypass-<br>Eingang <sup>(1)</sup> |
|----------------------------|------------------|----------------------------|---------------------------------------------|
|                            | 10kVA/10KW       | 30 A                       | 25 A                                        |
|                            | 20kVA/20KW       | 65 A                       | 50 A                                        |
| 380 V                      | 30kVA/30KW       | 95 A                       | 80 A                                        |
|                            | 40kVA/40KW       | 125 A                      | 105 A                                       |
|                            | 60kVA/60KW       | 185 A                      | 160 A                                       |
|                            | 80KVA/80KW       | 250A                       | 210A                                        |
|                            | 10kVA/10KW       | 30 A                       | 25 A                                        |
|                            | 20kVA/20KW       | 60 A                       | 50 A                                        |
| 400 V                      | 30kVA/30KW       | 90 A                       | 75 A                                        |
|                            | 40kVA/40KW       | 120 A                      | 100 A                                       |
|                            | 60kVA/60KW       | 175 A                      | 150 A                                       |
|                            | 80KVA/80KW       | 240A                       | 200A                                        |
|                            | 10kVA/10KW       | 30 A                       | 25 A                                        |
|                            | 20kVA/20KW       | 55 A                       | 50 A                                        |
| 415 V                      | 30kVA/30KW       | 85 A                       | 70 A                                        |
|                            | 40kVA/40KW       | 115 A                      | 95 A                                        |
|                            | 60kVA/60KW       | 170 A                      | 145 A                                       |
|                            | 80KVA/80KW       | 230A                       | 190A                                        |

## Empfohlene Circuit Breaker Größe

<sup>(1)</sup> Die Dimensionierung berücksichtigt 150% Überlastfähigkeit .

## ■ Anschlüsse des elektrischen Systems

■ USV mit einzelnem Eingang

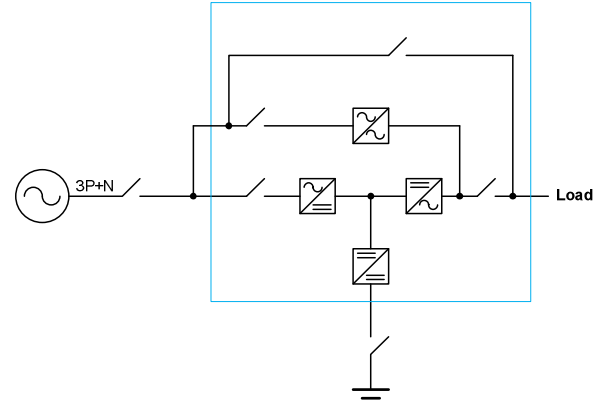

■ USV mit einzelnem Eingang und Trenntransformator

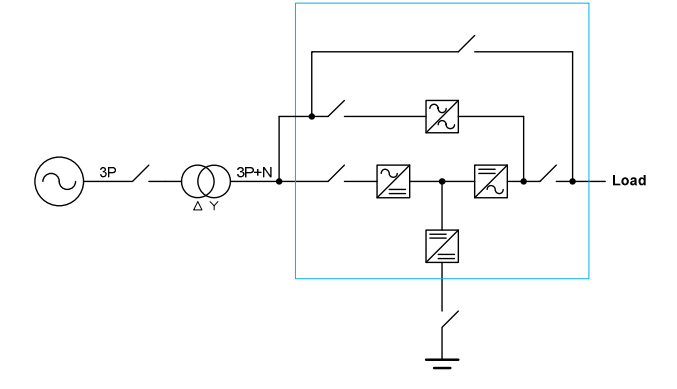

USV mit zwei Eingängen

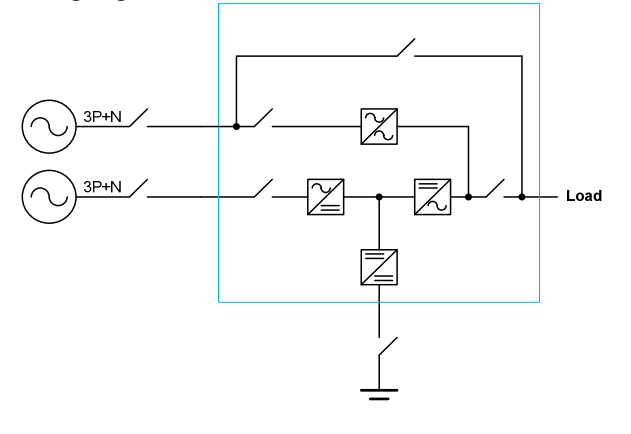

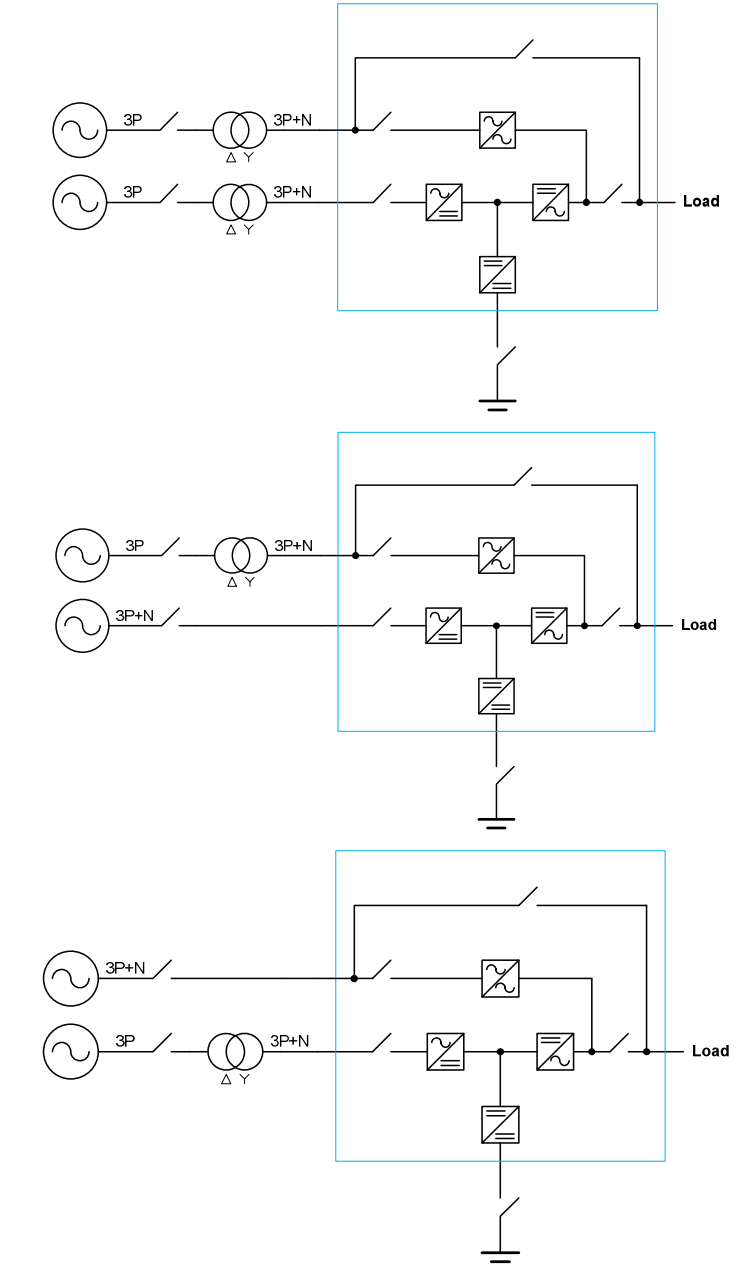

■ USV mit zwei Eingängen und Trenntransformator

Hinweis: Sie müssen einen Trenntransformator an einem der Eingänge installieren, wenn die beiden Stromsysteme unterschiedlich sind.

■ USV-Anlage parallel angeschlossen, mit separater Batterie

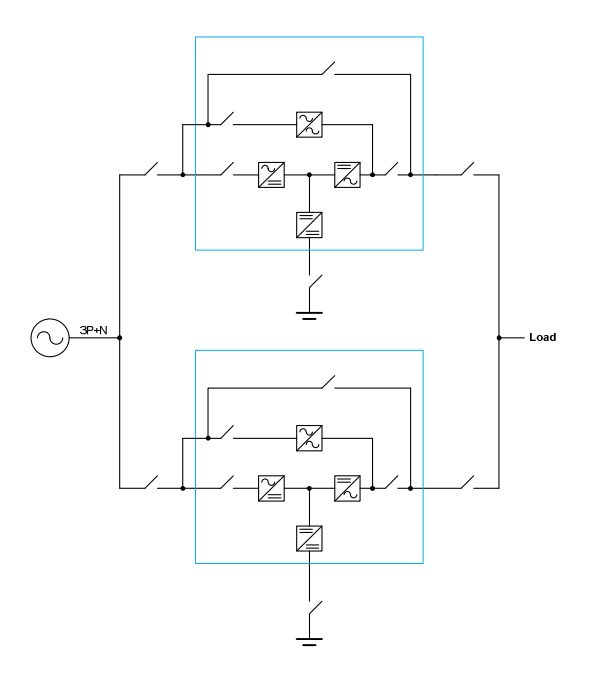

■ USV-Anlage parallel angeschlossen, mit gemeinsamer Batterie

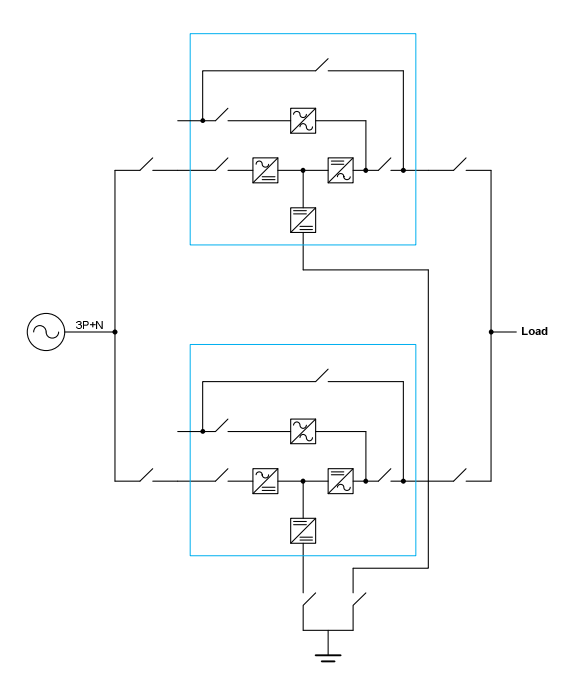

USV-Anlage parallel angeschlossen mit Ausgangstransformator

Bitte verwenden Sie keinen separaten Ausgangstransformator für jede USV-Anlage. Statt dessen wird ein gemeinsamer Ausgangstransformator empfohlen.

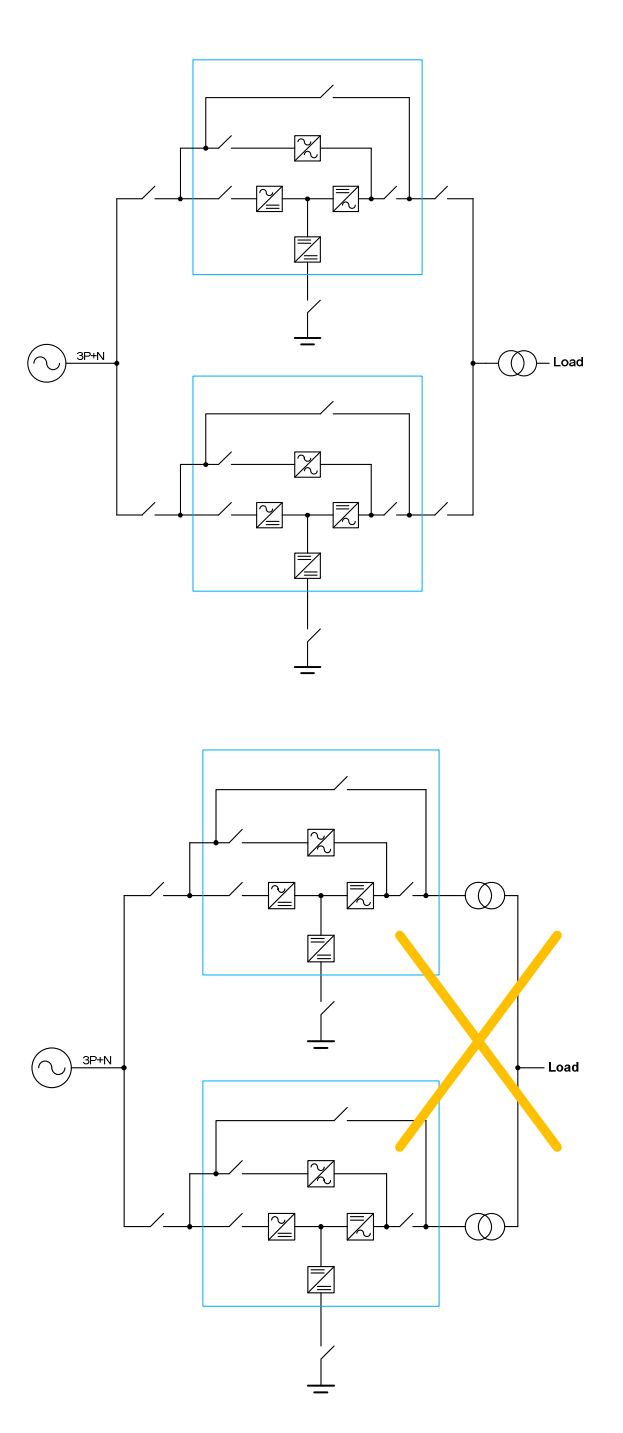

■ Converter-Betrieb

Bitte nicht den Bypass-Eingang anschließen.

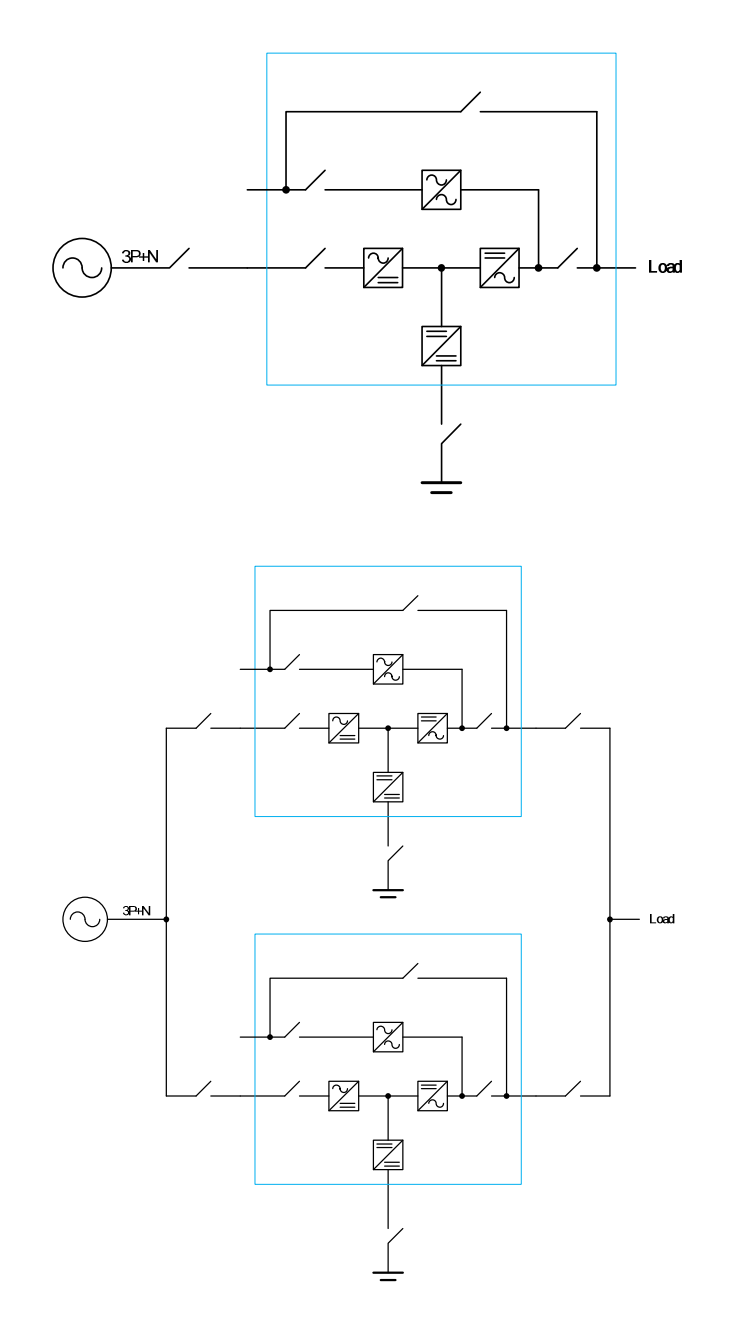

Hinweis: Im Converter-Betrieb können bis zu 6 Geräte parallel betrieben werden und es steht eine gemeinsame Batteriefunktion zur Verfügung.

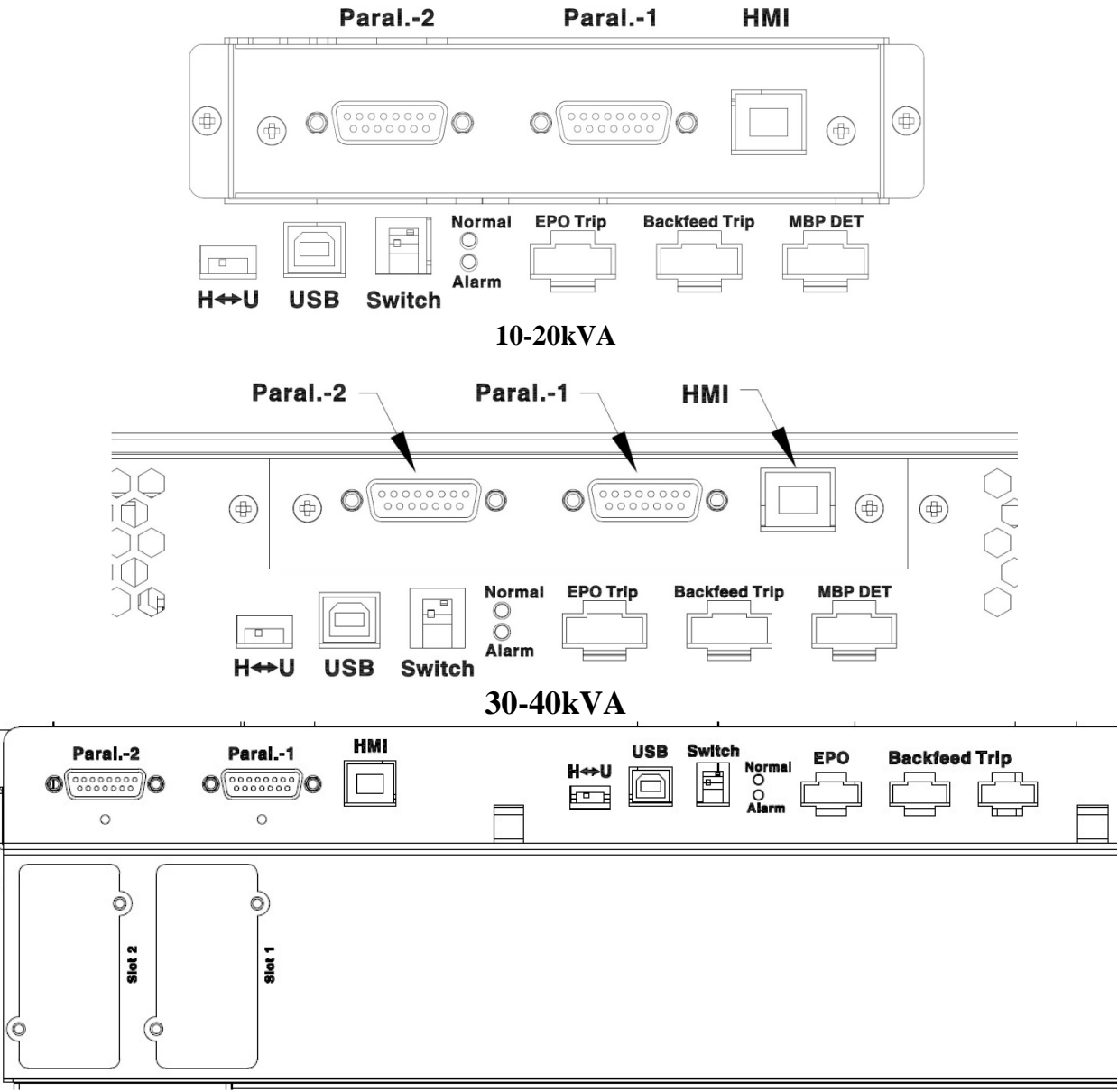

## 2-5 Anschließen der Kommunikationskabel

60-80kVA

#### Paral.-1 & Paral.-2 – Parallel-Kommunikationsanschlüsse (optional)

Wenn die USV-Anlagen im Parallelbetrieb laufen, werden Parallel-Kommunikationskabel benötigt, um die Anlagen miteinander zu verbinden. Für weitere Einzelheiten siehe den Abschnitt 2-6.

#### Switch – Der Einstellschalter f ür den Abschlusswiderstand bei paralleler Kommunikation

Um eine möglichst gute Qualität der Parallel-Kommunikation zu erzielen, stellen Sie diesen Schalter an den zwei USV-Anlagen, die am weitesten voneinander entfernt sind, bitte auf "ON". Für weitere Einzelheiten siehe den Abschnitt 2-6.

## HMI—Kommunikationsanschluss für das Bedienfeld

Dieser Anschluss dient zur Verbindung mit dem LCD-Display und Bedienfeld.

#### $\blacksquare H \leftrightarrow U - Kommunikations - Wahlschalter$

Über diesen Schalter wird HIM oder der USB-Anschluss ausgewählt. Damit der HMI-Anschluss funktioniert, muss dieser Schalter auf "H" stehen.

#### ■ USB

Dieser Anschluss ist nur für den Service vorgesehen.

#### ■ LED-Statusanzeigen

**Normal**: USV-Anlage im Normalbetrieb. **Alarm**: Die USV-Anlage befindet sich in einem anormalen Zustand.

#### **EPO** – Notabschaltung

Über diesen EPO-Kontakt können Sie die USV-Anlage in einem Notfall abschalten. Durch Kurzschließen dieses Kontaktes wird die USV-Anlage sofort ausgeschaltet.

### **Backfeed Trip – Auslösung des Rückspeiseschutzes**

Die USV-Anlage verfügt über einen Rückspeiseschutz-Kontakt, über den die externe elektromechanische Vorrichtung zur Trennung vom Stromkreis ausgelöst wird. Der Rückspeiseschutz dient zum Schutz des Personals vor einem ungewollten Energierückfluss zum Eingangskreis. Er umfasst das automatische Öffnen einer Schaltvorrichtung bei einer Fehlfunktion des statischen Schalters.

#### HU Detektor

Der HU Detektor wird für den Hilfskontakt des Wartungsbypasses benutzt. Der Hilfskontakt muss offen sein, wenn der Wartungsbypass nicht aktiv ist. Bitte stellen Sie sicher, dass der HU Detektor nach der Installation korrekt arbeitet

#### Slot1 – Kommunikationskarte, Steckplatz 1

Dieser Steckplatz dient zur Aufnahme einer Relais-Karte oder einer RS-485 MODBUS-Karte.

#### Slot2 – Kommunikationskarte, Steckplatz 2

Dieser Steckplatz dient zur Aufnahme einer Relais-Karte oder einer SNMP-Karte. Bitte stellen Sie sicher, dass der SW2-Schalter in der richtigen Stellung steht, wenn dieser Steckplatz verwendet wird.

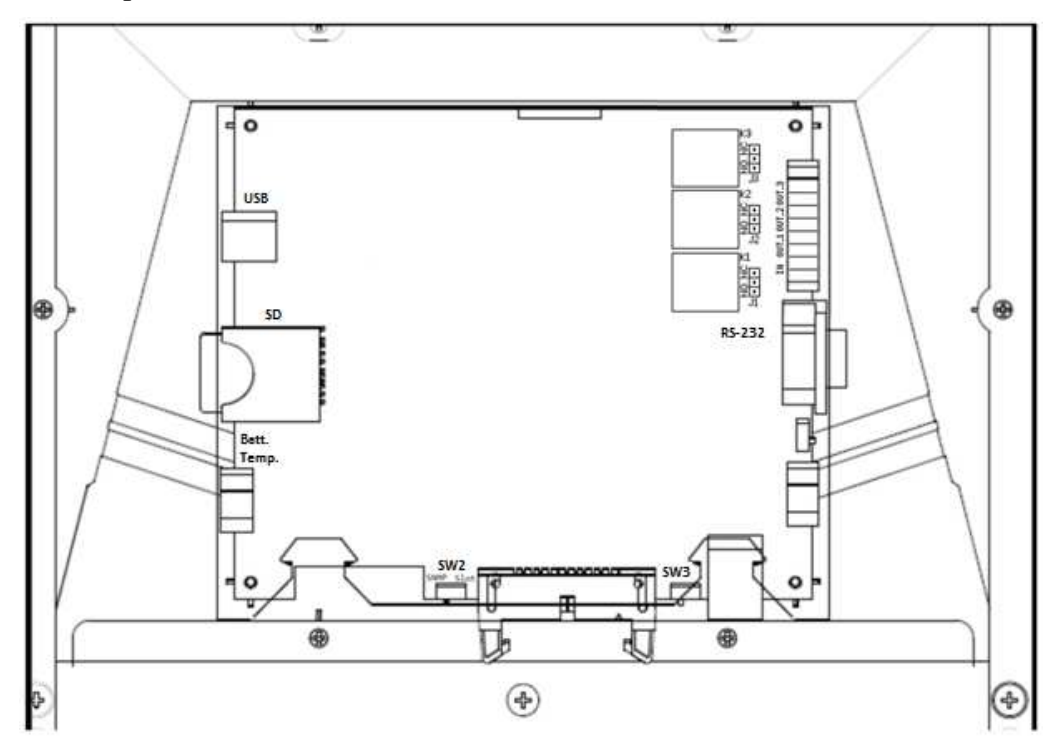

## ■ USB

Entspricht USB V.2.0, 12 Mbps Pin-Belegung:

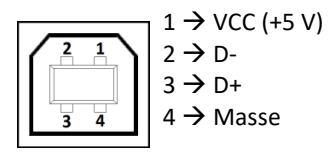

Über diesen Anschluss kann die Einstellung der USV-Anlage mithilfe einer geeigneten Software geändert werden.

Batt. Temp. – Temperaturanschluss zur externen Batterie (optional)

Zum Anschluss an den Temperatursensor einer externen Batterie. Siehe hierzu bitte den Abschnitt 5-4.

## ■ SW2

Wenn in Steckplatz 2 (Slot2) eine Relais-Karte installiert ist, muss dieser Schalter in der Stellung "Slot" stehen.

Wenn in Steckplatz 2 (Slot2) eine SNMP-Karte installiert ist, muss dieser Schalter in der Stellung "SNMP" stehen.

SW3 – Der Einstellschalter für den Abschlusswiderstand bei paralleler

#### Kommunikation

Um eine möglichst gute Qualität der Parallel-Kommunikation zu erzielen, stellen Sie diesen Schalter an den zwei USV-Anlagen, die am weitesten voneinander entfernt sind, bitte auf "ON". Für weitere Einzelheiten siehe den Abschnitt 2-6.

## Ausgangs- und Eingangskontakte

Die USV-Anlage bietet 3 potenzialfreie Ausgangskontakte und 1 Eingangskontakt.

Spezifikation des potenzialfreien Ausgangskontaktes : 250 VAC/ 2 A; 30 VDC/2 A

Zum Einstellen von NC/NO für jeden Ausgangskontakt stehen 3 Jumper (Steckbrücken, J1~J3) zur Verfügung.

Durch Kurzschließen des Eingangskontaktes wird ein Befehl an die USV-Anlage gesendet.

Die Definition für jeden Kontakt kann vom Benutzer geändert werden; zum Ändern der Einstellung wenden Sie sich bitte an Ihren autorisierten Kundendienst vor Ort.

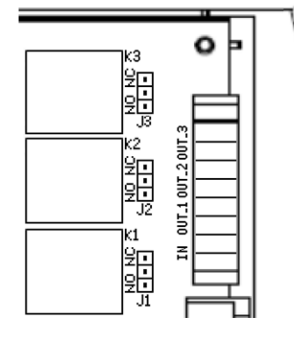

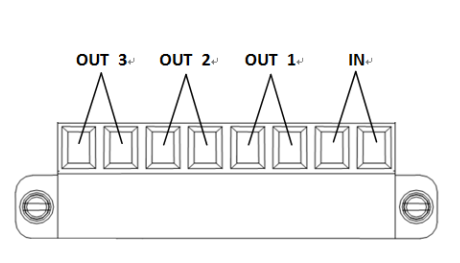

| Werkseinstellung Ein-/Ausgang Definition |       |  |
|------------------------------------------|-------|--|
| Allgemeiner Alarm                        | OUT-1 |  |
| Last auf Inverter                        | OUT-2 |  |
| Last auf Bypass                          | OUT-3 |  |
| Wechselrichter Betrieb                   | IN    |  |

#### **RS-232**

**Pin-Belegung:** 

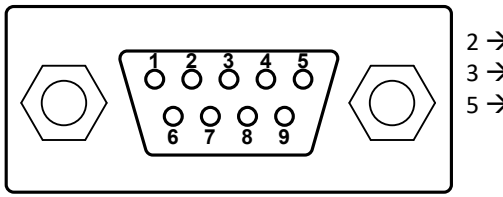

 $\begin{array}{l} 2 \rightarrow TX (AUS) \\ 3 \rightarrow RX (EIN) \\ 5 \rightarrow Masse \end{array}$ 

| Baudrate   | 57600 bps |
|------------|-----------|
| Datenlänge | 8 Bits    |
| Stopp-Bit  | 1 Bit     |
| Parität    | Keine     |

Über diesen Anschluss kann die Einstellung der USV-Anlage mithilfe einer geeigneten Software geändert werden.

#### 2-6 USV-Parallelanschlüsse

Um die Kapazität zu erweitern und die Systemzuverlässigkeit weiter zu verbessern, kann die USV-Anlage parallel betrieben werden.

- Bis zu 6 USV-Einheiten können parallel betrieben werden.
- Querschnitt und Länge der Ein- und Ausgangskabel muss für alle USV-Geräte gleich sein.
- Die Phasendrehung muss für jede USV-Einheit die gleiche sein.
- Es wird empfohlen, einen externen Bypass-Schrank zu verwenden, um die Wartung und Systemtests für Systeme im Parallelbetrieb zu vereinfachen.
- Die Konfiguration des Parallelbetriebs muss von autorisierten und entsprechend qualifizierten Technikern durchgeführt werden, die mit dieser USV-Anlage vertraut sind.
- Um die USV-Anlagen miteinander zu verbinden, werden Parallel-Kommunikationskabel benötigt.
- Bitte verwenden Sie nur die Parallel-Kommunikationskabel vom Hersteller der USV-Anlage, um eine korrekte Funktion der parallel konfigurierten Anlage sicherzustellen.
- Die Parallel-Kommunikationskabel müssen in einer Ringtopologie verbunden werden, und die maximale Gesamtlänge der Parallel-Kommunikationskabel muss weniger als 38 Meter betragen. Um eine möglichst gute Qualität der Parallel-Kommunikation zu erzielen, stellen Sie den Switch & SW3 an den zwei am weitesten voneinander entfernten USV-Anlagen bitte auf "ON".

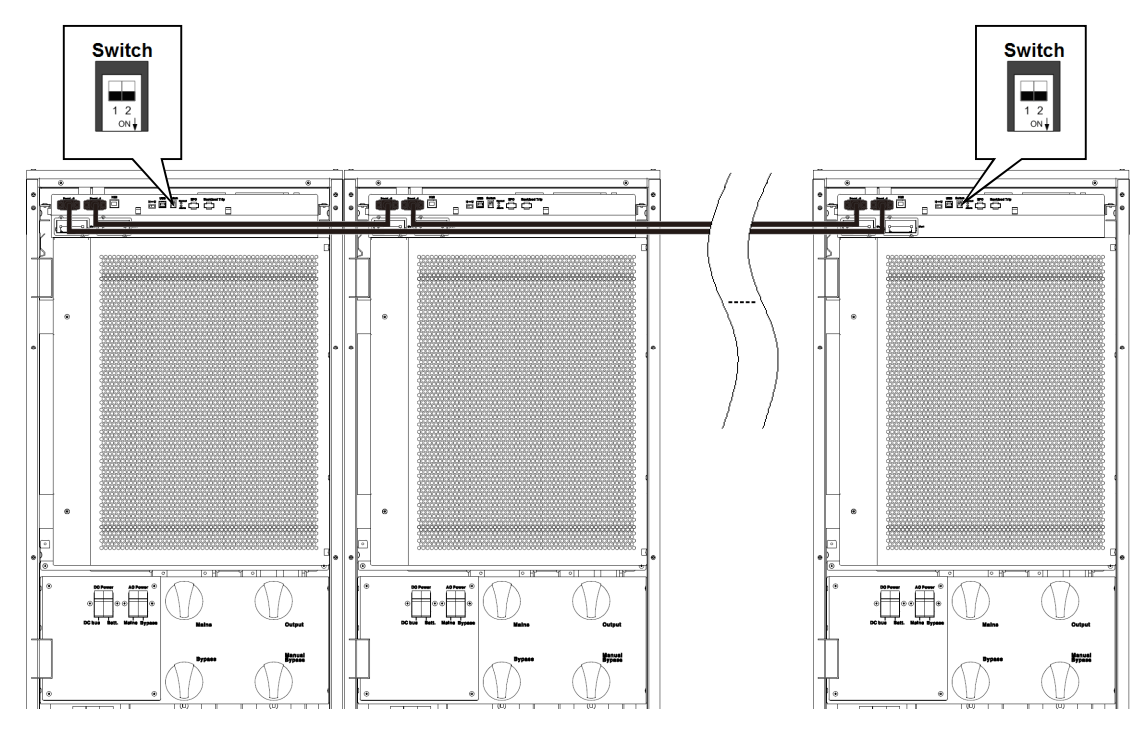

■ Wir empfehlen, das Parallel-Kommunikationskabel bei der Installation durch die Öffnung an der Seite der USV-Anlage zu führen, wie unten dargestellt.

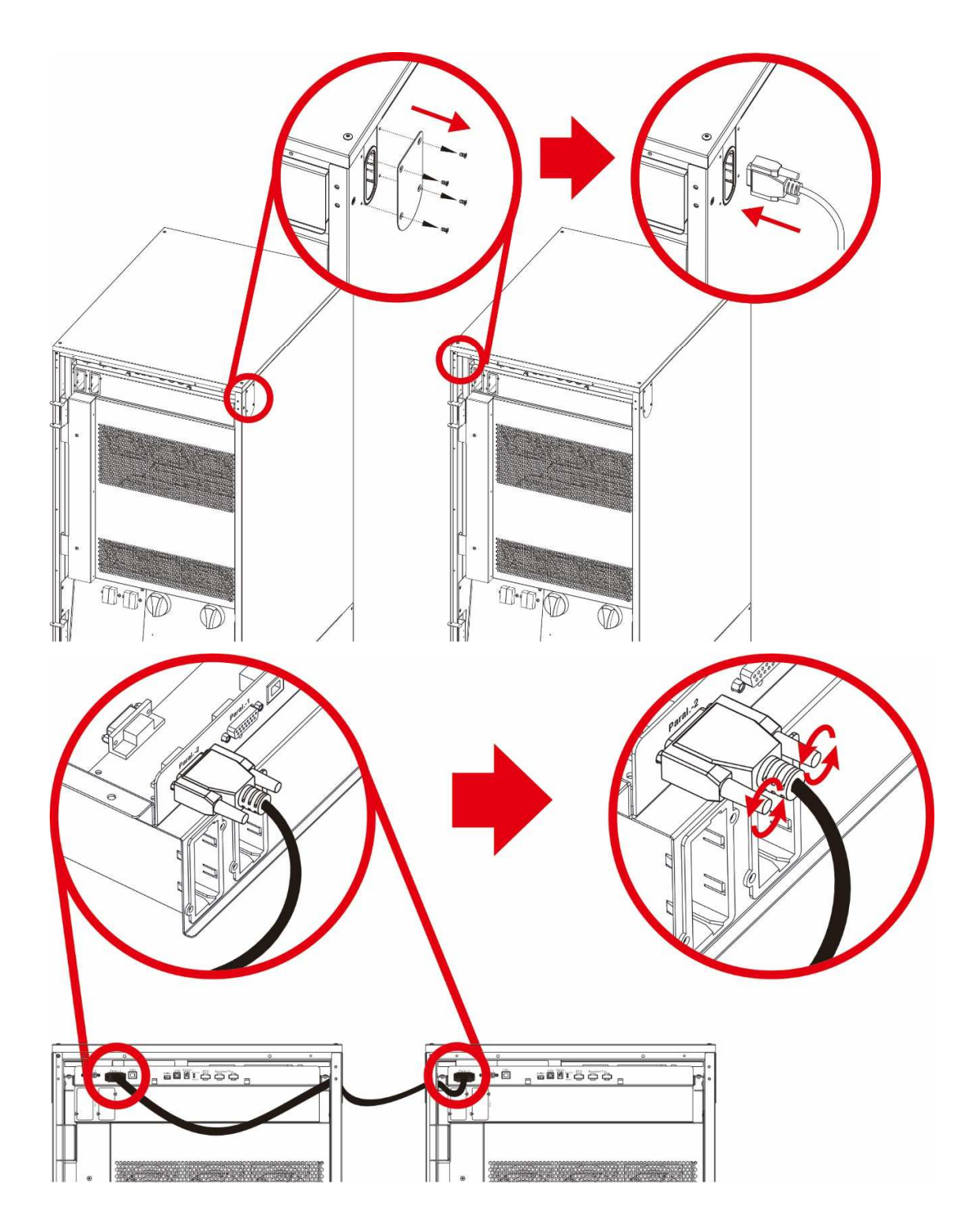

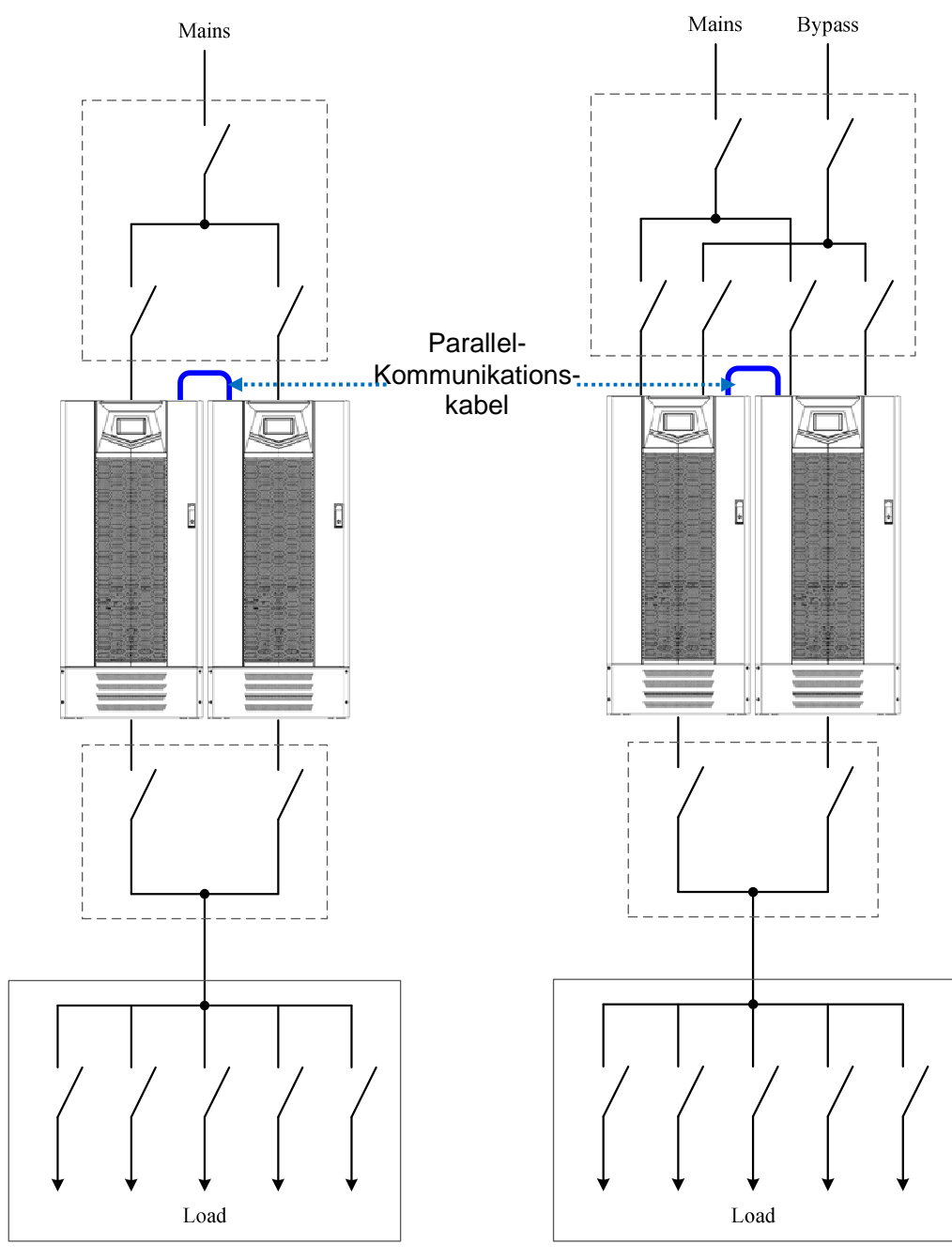

## Empfohlene 1 + 1 Parallelsystemkonfiguration

1+1 parallel, einzelner Eingang

1+1 parallel, zwei Eingänge

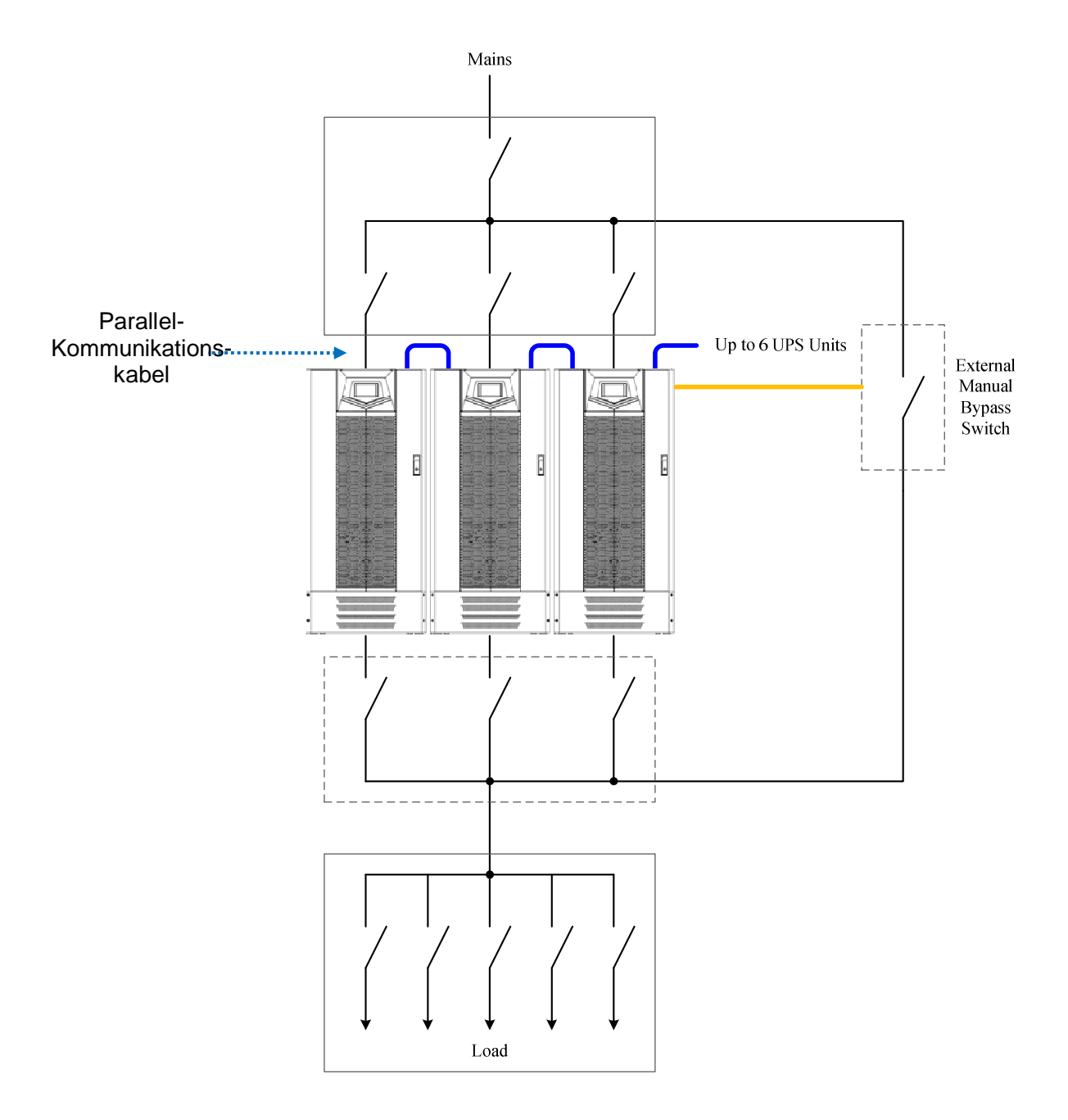

Empfohlene N + 1 parallel für eine Systemkonfiguration mit einzelnem Eingang

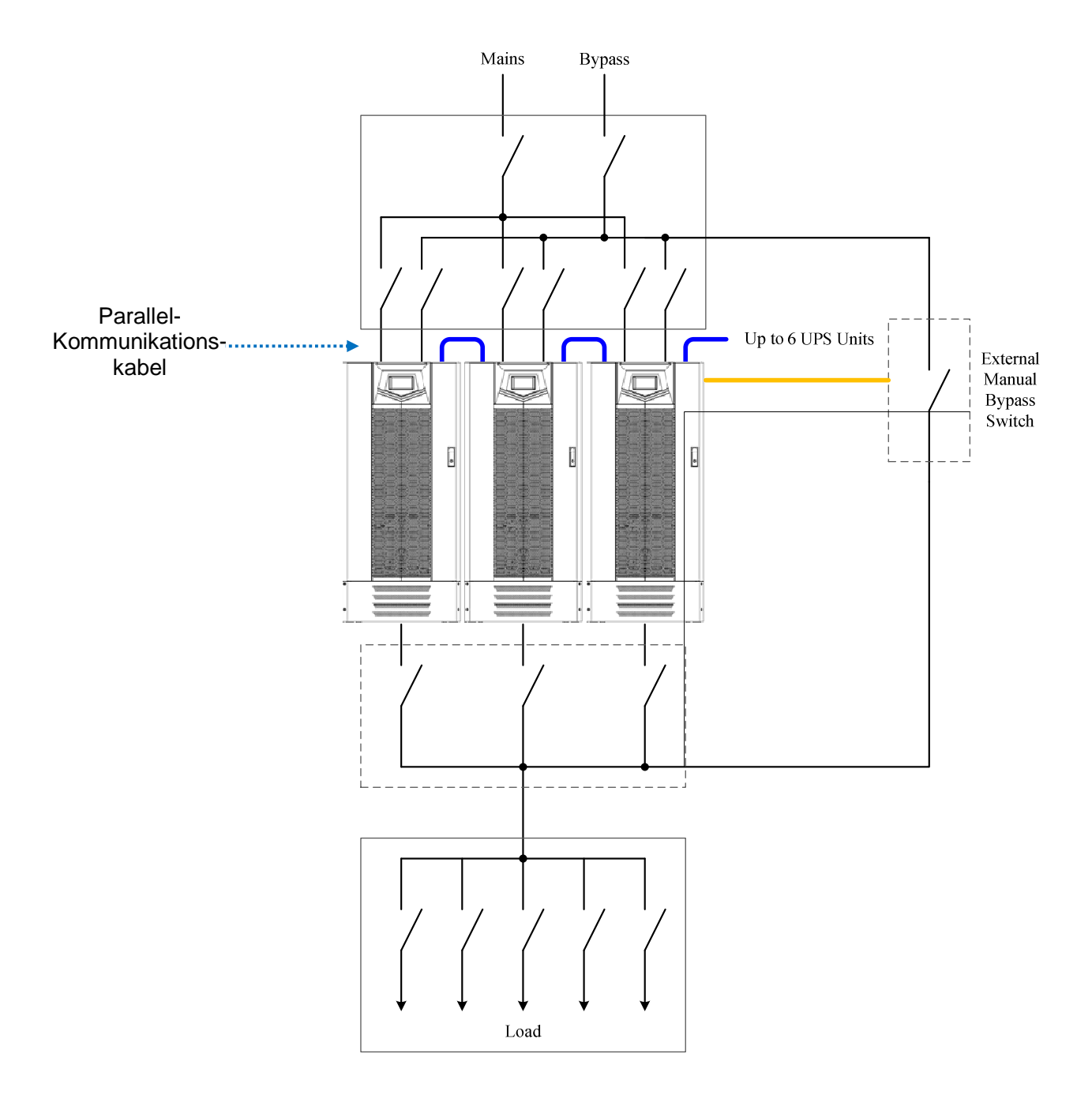

Empfohlene N + 1 parallel für eine Systemkonfiguration mit zwei Eingängen

#### 3. Betriebsbeschreibung

#### 3-1 Betriebsarten

Die USV-Anlage bietet die folgenden Betriebsarten:

### (1)Wechselrichter-Betrieb (Online-Betrieb):

Im Wechselrichter-Betrieb fließt Netzstrom durch den Gleichrichter und wird dann gleichzeitig zum Laden der Batterie und zur Lieferung von Strom durch den Wechselrichter verwendet. Im VFI-Betrieb können verschiedene Ausgangsspannungen eingestellt werden. Die drei Optionen sind: 380/220 V, 400/230 V und 415/240V. Diese können um  $\pm 8$  V feinabgestimmt werden.

#### (2) Eco Betrieb (ECO):

Der Eco-Betrieb verbessert effektiv die Gesamteffizienz. Im Eco-Betrieb wird Netzstrom durch den statischen Schalter zum Verbraucher geleitet. Gleichzeitig wird, nach dem gleichen Setup wie im VFI-Betrieb, die Batterie im DC/DC-Modus über den Gleichrichter durch Netzstrom weiter aufgeladen . Der Wechselrichter ist ebenfalls in Bereitschaft, um jederzeit zwischen den Betriebsarten für die Stromversorgung umzuschalten. Wenn der VFI-Betrieb eingestellt ist, wird Strom schnell vom Bypass zum Wechselrichter geleitet.

Achtung: Im Eco-Betrieb sind Frequenz und Spannung der Stromversorgung weniger stabil. Bitte überprüfen Sie die Lastanforderungen und verwenden Sie den Eco-Betrieb mit Vorsicht.

#### (3) **Converter-Betrieb:**

Der Converter-Betrieb ermöglicht es dem Benutzer, eine Stromversorgung mit konstanter Spannung und konstanter Frequenz auf Grundlage seiner Stromanforderungen bereitzustellen. Die Frequenz kann auf 50 oder 60 Hz eingestellt werden. Die Spannungsoptionen sind: 380/220 V, 400/230 V und 415/240V. Diese können um  $\pm 8$  V feinabgestimmt werden. Bei Verwendung des Converter-Betriebs wird bei einem Netzstromausfall der Strom von der Batterie im Backup-Betrieb zur Verfügung gestellt. Bei niedrigem Ladezustand der Batterie, Überlastung der USV-Anlage, einem Ausfall des Wechselrichters oder Überhitzung des Moduls wird das gesamte System abgeschaltet.

#### 3-2 Online-Betrieb

Eine Online-USV stellt eine stabile Stromversorgung zur Verfügung, die von einer instabilen Hauptstromversorgung (z. B. Netzstrom) nicht beeinflusst wird. Durch die Online-USV-Anlage kann Netzstrom eine saubere, rauschfreie Stromversorgungsumgebung zur Verfügung stellen.

Die Online-Architektur bietet je nach Stromversorgungsumgebung drei verschiedene Arten der Stromversorgung.

#### (1) Wechselrichter Betrieb:

Bei normaler Netzstromversorgung wird die Batterie nach Einschalten des Gleichrichters an der Hauptstromversorgung im DC/DC-Modus geladen, während gleichzeitig der benötigte Strom über den Wechselrichter geliefert wird.

#### (2) **Bypass Betrieb:**

Bei Überlastung der USV-Anlage, einem Ausfall des Wechselrichters oder Überhitzung des Moduls schaltet der Stromversorgungskreis vom Wechselrichterausgang auf den Bypass-Ausgang um.

#### (3) **Batteriebetrieb**:

Wenn die USV-Anlage einen Ausfall in der Hauptstromversorgung erkennt, erfolgt die Stromversorgung über die Batterie. Auf dem Touchscreen an der Vorderseite des Moduls wird auch der aktuelle Ladezustand der Batterie angezeigt.

## **3-3** Manueller Bypass-Betrieb

Bei Aktivierung des manuellen Bypass-Schalters wird der Verbraucher direkt von dem Bypass-Eingang versorgt. Dieser Betrieb ist dann nützlich, wenn Wartungsarbeiten an der USV-Anlage durchgeführt werden müssen, da Service-Personal an der Anlage arbeiten kann, ohne die Stromversorgung zum Verbraucher abzuschalten.

## Achtung:

- Wartungsarbeiten an der USV-Anlage müssen von autorisierten und entsprechend qualifizierten Technikern durchgeführt werden, die mit dieser USV-Anlage vertraut sind.
- Wenn sich die USV-Anlage im Batteriebetrieb befindet, kann durch Aktivierung des manuellen Bypass-Schalters die Stromversorgung zum Verbraucher unterbrochen werden.

#### 3-4 Betriebsprozesse

#### 3-4-1 Start im Normalmodus

Warnung! Bitte nicht die Batterieeinsicherungen einlegen, bevor nicht Warnung! der Gleichrichter der USV gestartet ist. Überprüfen Sie, ob die USV einen eingebauten optional Kalt Start Kit hat.

Bevor Sie einen Befehl ausführen wählen Sie bitte die ID des Gerätes, welches Sie bedienen möchten oder SYS wenn Sie den Befehl an alle parallel geschalteten USV richten möchten.

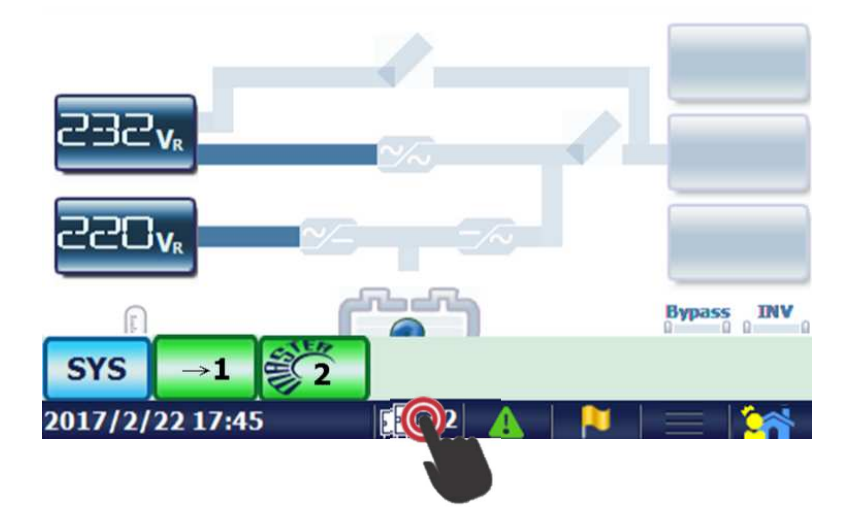

Nach der Auswahl des ID oder SYS Icons, folgenSie bitte den folgenden Anweisungen.

(1) Schließen Sie die Schalter für die USV-Stromversorgungseingang und den Bypass-Eingang.

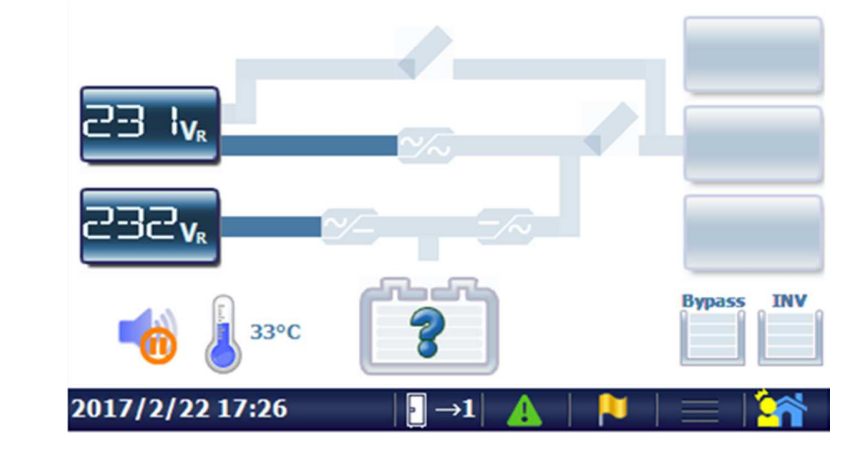

(2) Wählen Sie auf dem LCD-Display
 Kommando → Funktion → Wechselrichter Betrieb.

(3) Kehren Sie zurück zur Display. Warten Sie einige Minuten, der Gleichrichter wird gestartet.

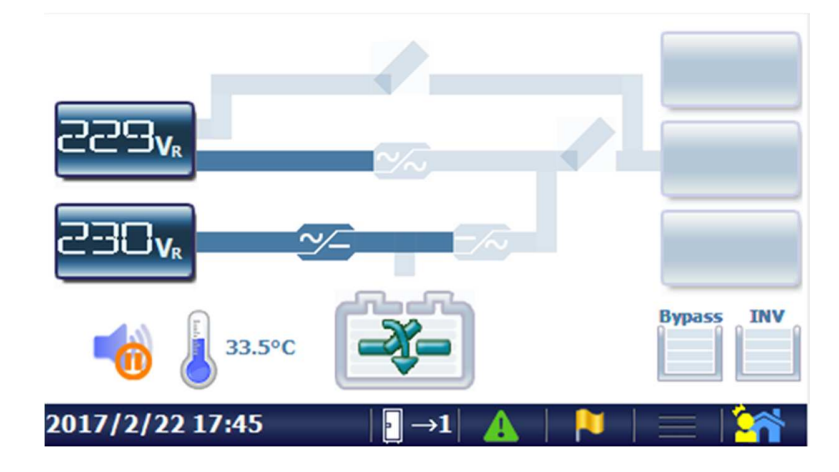

(4) Schließen Sie den Schalter/die Sicherungen der Batterieleitung, um die Batterien nach dem Einschalten des Gleichrichters zu verbinden.

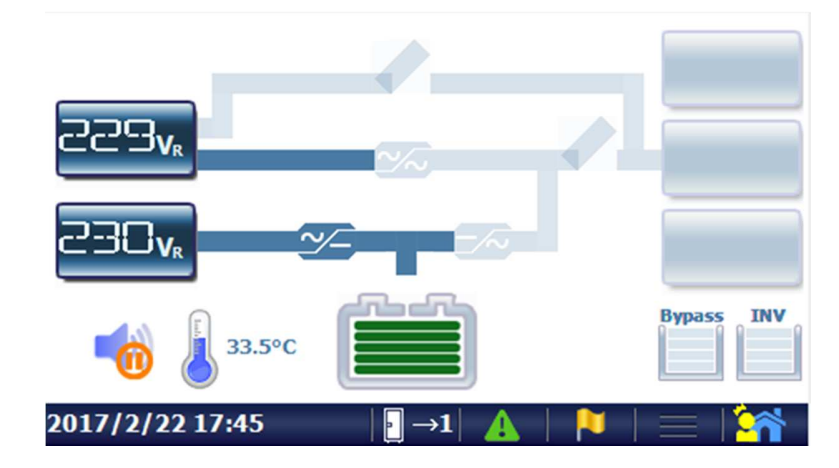

(5) Der Wechselrichter wird gestartet und liefert eine Ausgangsspannung.

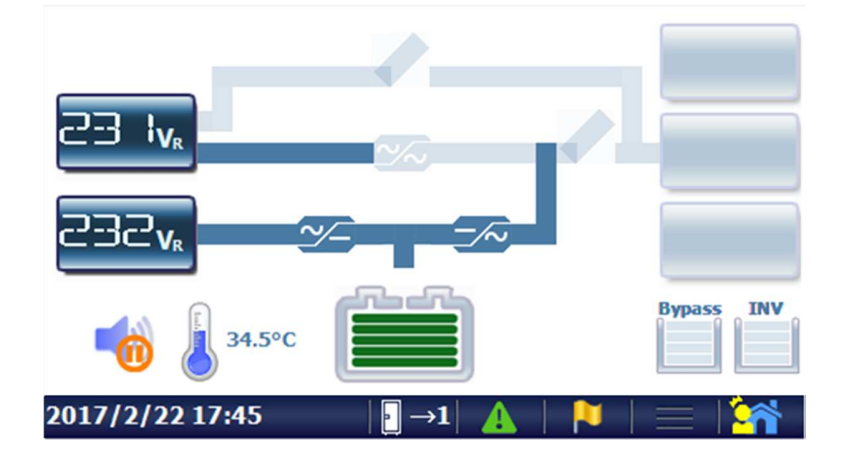

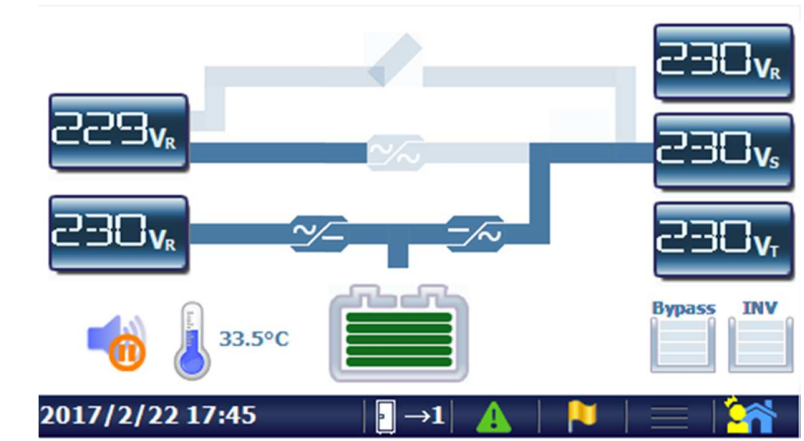

(6) Schließen Sie den Ausgangsschalter der USV, um den Strom der Ladung zuzuführen.

#### 3-4-2 Kaltstart

- (1) Dies ist eine optionale Funktion, die nur verfügbar ist, wenn die USV über ein installiertes DC-Kaltstart-Kit verfügt.
- (2) Der Benutzer kann die USV per Batterie starten, wenn keine Haupt-Stromversorgung verfügbar ist.
- (3) Wählen Sie auf dem LCD-Display
   Kommando→Funktion→Kalt Start / Vorladung beendet.
- (4) Wählen Sie den Wechselrichter Betriebmal, um die USV zu starten.

### 3-4-3 Herunterfahren

(1) Wählen Sie  $\longrightarrow$  Eingabe  $\rightarrow$  Funktion  $\rightarrow$  Herunterfahren auf dem LCD-Display.

#### **3-4-4** Umschalten auf Bypass

(1) Wählen Sie  $\longrightarrow$  Eingabe  $\rightarrow$  Funktion  $\rightarrow$  Last auf Bypass

auf dem LCD-Display.

(2) Der Wechselrichter wird heruntergefahren und der Verbraucher wird über den Bypass mit Strom versorgt. Wenn die Verbindung zur Batterie getrennt wird, werden auch der Gleichrichter und das Ladegerät abgeschaltet.

#### **3-4-5** Wechsel vom Normalbetrieb zum Manueller Bypass-Betrieb

- (1) Wählen Sie  $\longrightarrow$  Eingabe  $\rightarrow$  Funktion  $\rightarrow$  Last auf Bypass auf dem LCD-Display.
- (2) Der Wechselrichter wird heruntergefahren und der Verbraucher wird über den Bypass mit Strom versorgt.
- (3) Öffnen Sie den Haupteingang und den Batterieschalter
- (4) Schließe Manueller Bypass Schalter
- (5) Öffnen Sie Ausgangs- und Bypass-Schalter
- (6) Warte mindestens 10min

#### **3-4-6** Wechsel vom Manueller Bypass-Betrieb zum Normalbetrieb

- (1) Schließen Sie Ausgang, Netz-Eingang und Bypass-Schalter
- (2) W\"ahlen Sie → Eingabe → Funktion → Last auf Bypass auf dem LCD-Display.
- (3) Öffnen Manueller Bypass Schalter
- (4) Wählen Sie auf dem LCD-Display
   →Kommando→Funktion→Wechselrichter Betrieb
- (5) Kehren Sie zurück zur Anzeige. Warten Sie einige Minuten, der Gleichrichter wird gestartet und das symbol zeigt Ihnen an, wann der Akku-Netzschalter / Sicherungen schließen kann, um die Batterien anzuschließen.

#### 4. Bedienung des Touchscreens und Funktionsbeschreibung

Jede USV-Anlage ist mit einem LCD-Touchscreen ausgestattet, der dem Anwender eine einfache und intuitiv bedienbare Benutzeroberfläche zur Verfügung stellt. Der Touchscreen bietet eine Kombination aus Grafik und Zahlen, die es leicht macht, die Eingangs-/Ausgangsspannung, Frequenz, Last und den Ladezustand der Batterie auf einen Blick zu erkennen. Auf dem Hauptbildschirm wird der aktuelle Status der USV-Anlage angezeigt. Über den Touchscreen hat der Benutzer außerdem die Möglichkeit, die aktuellen Werte für die Eingangs-/Ausgangsspannung, die Frequenz, den Strom und den Ladezustand der Batterie in Echtzeit abzurufen.

Weitere detaillierte Informationen und eine Übersicht der Funktionen des LCD-Touchscreens sind im folgenden Abschnitt aufgeführt.

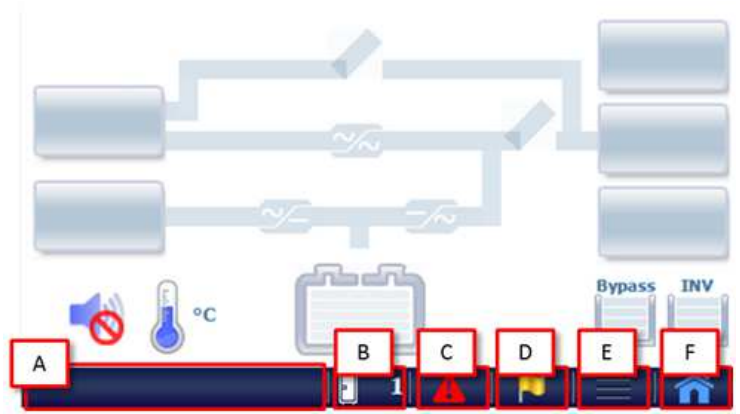

## 4-1 Touchscreen-Übersicht

[A] Anzeige der aktuellen Uhrzeit, des Status und weiterer Informationen über die USV-Anlage.

- [B]Einzel- oder Parallelsystem; Auswählen der gewünschten USV-Anlage, zu der Informationen abgezeigt werden sollen.
  - E: Einzelanlage
  - : Parallelsystem

[C] Tippen Sie hier, um die Alarmmeldung anzuzeigen.

Das grüne Symbol zeigt an, dass die USV-Anlage im Normalbetrieb läuft.
 Das rote Symbol zeigt einen Fehlerzustand der USV-Anlage an.

[D] Tippen Sie hier, um den Status anzuzeigen.

[E] Untermenü öffnen; für weitere Einzelheiten siehe den Abschnitt 4-2.

[F] Menü öffnen; für weitere Einzelheiten siehe den Abschnitt 4-2.4-2 Menü

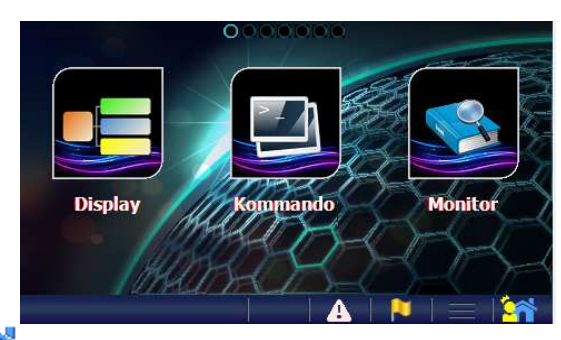

Tippen Sie auf  $\widehat{n}$ , um den oben dargestellten Menübildschirm zu öffnen. Wischen Sie über den Bildschirm, um zu anderen Menüseiten zu gelangen und tippen Sie zum Auswählen der gewünschten Funktion auf das entsprechende Menüsymbol.

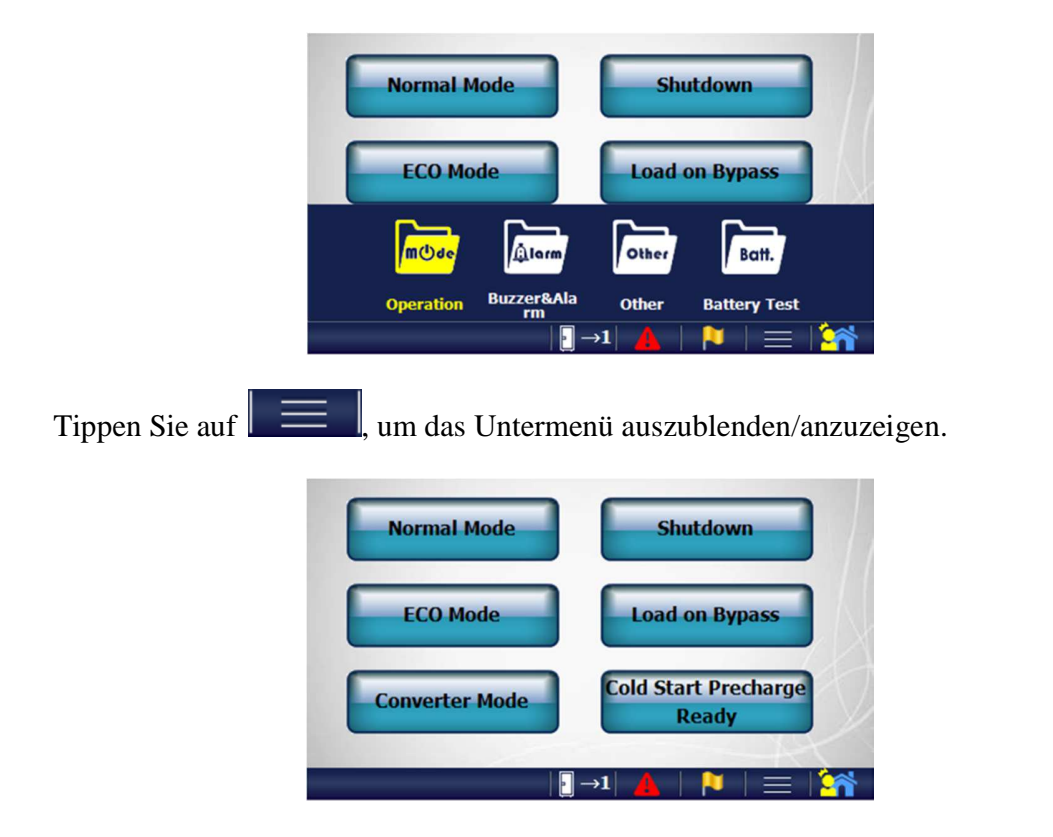

Auf einigen Funktionsseiten werden die folgenden Schaltflächen angezeigt.

| Schaltfläche | Funktion                                             |  |
|--------------|------------------------------------------------------|--|
|              | Hier tippen, um die neuen Einstellungen zu speichern |  |
| $\bigcirc$   | Hier tippen, um die Daten neu zu laden               |  |

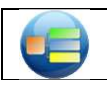

| In der folgenden Tabelle sind alle Menüfunktionen a | ufgeführt. |
|-----------------------------------------------------|------------|
|-----------------------------------------------------|------------|

| Menü                                                                                                    | Untermenü        | Funktionen                                                                                                    |  |
|----------------------------------------------------------------------------------------------------|------------------|----------------------------------------------------------------------------------------------------|--|
| Anzeige                                                                                                    |                  | Angezeigt werden: USV-Status, Alarm, Betriebsart und Werte. Für weitere Einzelheiten siehe den Abschnitt 4-3.                                                                                         |  |
|                                                                                                    | Funktion         | <ul> <li>Wechselrichter Betrieb</li> <li>ECO - Betrieb</li> <li>Converter Betrieb</li> <li>Herunterfahren</li> <li>Last auf Bypass</li> <li>Kalt Start / Vorladung beendet</li> </ul>                 |  |
| Eingabe <sup>#1</sup>                                                                                                    | Summer & Alarm   | <ul><li>Summer aktiv / deaktiv</li><li>Löschung Alarm.</li></ul>                                                                                                    |  |
|                                                                                                    | Andere           | <ul> <li>Ladegerät einschalten</li> <li>Zurücksetzen des Rückspeiseschutz-Signals</li> <li>Löschen des USV Wartungsalarms</li> </ul>                                                                  |  |
|                                                                                                    | Batterie Test.   | <ul><li>Batterie Test.</li><li>Abschalten des Batterie Tests.</li></ul>                                                                                                    |  |
| IdentifikationAnzeige von USV-InformationenMonitorEchtzeitinformationAngezeigt werden die Echtzeit-Werte von: Eingang,<br>Ausgang, Bypass und Batterie. |                  | Anzeige von USV-Informationen                                                                                                    |  |
|                                                                                                    |                  | Angezeigt werden die Echtzeit-Werte von: Eingang,<br>Ausgang, Bypass und Batterie.                                                                                                    |  |
|                                                                                                    | Wartung Passwort | Anzeige des Wartungspasswortes, das ein Techniker zur<br>Überprüfung des Status der USV-Anlage benötigt.                                                                                              |  |
|                                                                                                    | Version          | Anzeige der MCU-Steuerungssoftware und der Firmware Version.                                                                                                    |  |
| Konfiguration                                                                                                    | Alarm            | Einstellen der Alarmfunktion.<br>• Allgemeiner Alarm<br>• Netzfehler<br>• Bypass Alarm<br>• Übertemperatur<br>• Batterie Niedrig<br>• Wechselrichter Überlast<br>• Bypass Überlast<br>• EPO - Not Aus |  |
|                                                                                                    | Netz             |                                                                                                    |  |
|                                                                                                    | Bypass           | Hier wahlen Sie die Messwerte aus, die auf dem Display<br>angezeigt werden sollen.                                                                                                    |  |
|                                                                                                    | Ausgang          |                                                                                                    |  |

| Menü              | Untermenü                               | Funktionen                                                           |  |
|-------------------|-----------------------------------------|----------------------------------------------------------------------|--|
|                   | Zeitplan                                | Zur Anzeige des Zeitplans.                                           |  |
| Wartung           | Zeitplaneinstellung <sup>#1</sup>       | Zur Festlegung des Zeitplans für den Eco-Betrieb.                    |  |
|                   | Batterietest-<br>Zeitplan <sup>#1</sup> | Zur Festlegung des Zeitplans für den Batterietest.                   |  |
|                   | Sprache                                 | Zum Auswählen der Anzeigesprache                                     |  |
|                   | Prog. Update                            | Zum Aktualisieren der Software des LCD-Touchscreens.                 |  |
| Eingabe           | Allgemein                               | Zum Einstellen der Ausschaltzeit der LCD-<br>Hintergrundbeleuchtung. |  |
|                   | Tag und Uhrzeit                         | Zum Einstellen des Datums und der Uhrzeit.                           |  |
|                   | Peripherie <sup>#1</sup>                | Zum Einstellen der Kommunikationskarte.                              |  |
|                   | Parameter <sup>(1)</sup>                | USV Parameter, die eingestellt werden können.                        |  |
| Alarm<br>Speicher |                                         | Zur Anzeige der Ereignisprotokollliste der USV-Anlage.               |  |
| Fingabo           | Einloggen/Ausloggen                     | Einloggen mit dem Passwort <sup>#2</sup>                             |  |
| Zugangsdaten      | Passwort ändern <sup>#1</sup>           | Zum Ändern des Benutzer-Passwortes.                                  |  |

<sup>#1</sup> Dieses Funktionsmenü wird nur nach dem Einloggen angezeigt; siehe hierzu bitte "Eingabe Zugangsdaten".
<sup>#2</sup> Das voreingestellte Passwort lautet "3366".

## Eingabe in der Parametrierungs Seite:

Drücken Sie im Menü das "Einstellungs" Icon und berühren dann die blaue Reihe für weitere Parameter.

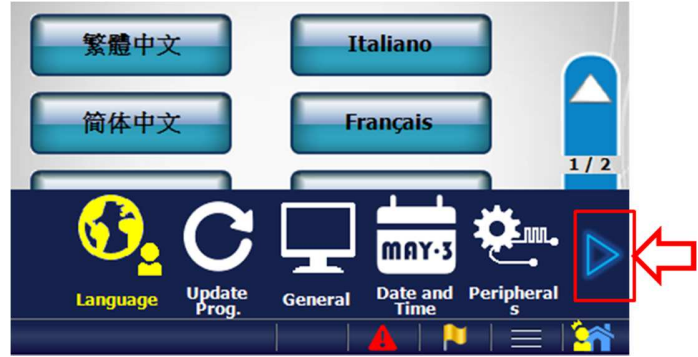

Benutzen Sie das Login Passwort (Werkseinstellung: 3366), danach bestätigen Sie mit "Enter".

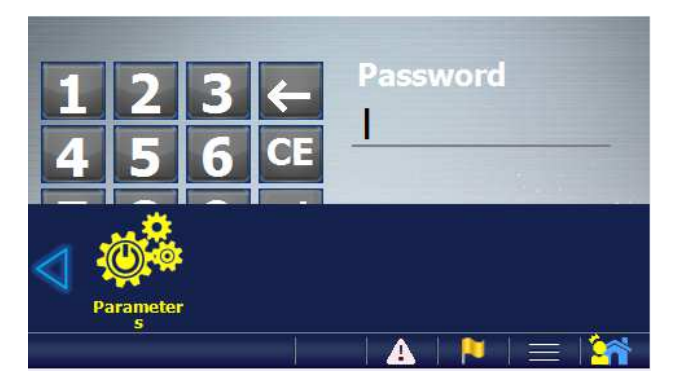

Jetzt können Sie die USV Parameter modfizieren. Stellen Sie zur gleichen Zeit sicher, dass die Konverter ausgeschaltet sind.

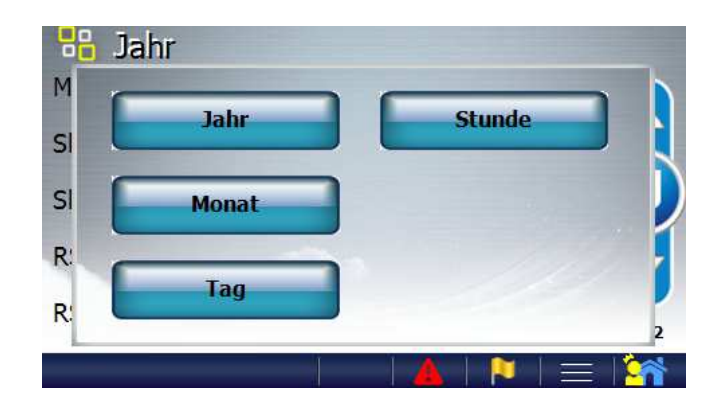

In der nachstehenden Tabelle sind die USV-Parameter aufgelistet, die vom Benutzer über das Bedienfeld modifiziert werden können.

Parameterliste

| Parameter     | Inhalt                                     | Bereich                          | Standard  |
|---------------|--------------------------------------------|----------------------------------|-----------|
|               | Unabhängig/Gemeinsam                       | Unabh./Gemeinsam                 | Gemeinsam |
|               | Gesamtzahl Zellen                          | 192 ~ 240                        | 240       |
|               | Nennleistung                               | 1~1000                           | 18(1)     |
|               | Spannungs-TempKompensation                 | Ja/Nein                          | Nein      |
|               | Erkennung der Batterieverbindung           | Ja/Nein                          | Ja        |
| Batterie      | Ladestrom                                  | 0,0~1,0                          | 0,1       |
|               | CV Ladespannung [V/Zelle]                  | 2,000~2,550                      | 2,300     |
|               | FV Ladespannung [V/Zelle]                  | 2,000~2,550                      | 2,250     |
|               | Niedrige Batterispannung [V/Zelle]         | 1,850 ~ 1,883                    | 1,850     |
|               | Schwache Batterispannung [V/Zelle]         | 1,600 ~ 1,900                    | 1,670     |
|               | Batterietest 2 Minuten                     | Ja/Nein                          | Ja        |
|               | Ausgangsspannung                           | 220、230、240                      | 230       |
| Ausgang       | Ausgangsfrequenz                           | 50、60                            | 50        |
|               | Feinjustierung Spannung                    | -8 ~ 8                           | 0         |
|               | Eingangstransformator                      | Nein/Stromversorgung<br>& Bypass | Nein      |
| Transformator | Eingangs-Transformator-Rate <sup>(2)</sup> | 0,00~10,00                       | 0         |
|               | Ausgangstransformator                      | Nein/Ja                          | Nein      |
|               | Ausgangs-Transformator-Rate <sup>(2)</sup> | 0,00~10,00                       | 0         |
|               | Einheiten-Nummer                           | 1 ~ 6                            | 1         |
| Sonstiges     | Anzahl Einheiten im Parallelsystem         | 1~6                              | 1         |
| _             | EPO-Logik einstellen                       | NEIN/NC                          | NEIN      |

<sup>(1)</sup>Die Standardeinstellung von 10kVA bis 40kVA ist 18 AH und 60-80kVA ist 88AH.

<sup>(2)</sup>Die Transformator- Raten können wie folgt berechnet werden,

Eingangs-Transformator-Rate = Vp\_in/Vs\_in

 $Ausgangs\text{-}Transformator\text{-}Rate = Vp\_out/Vs\_out$ 

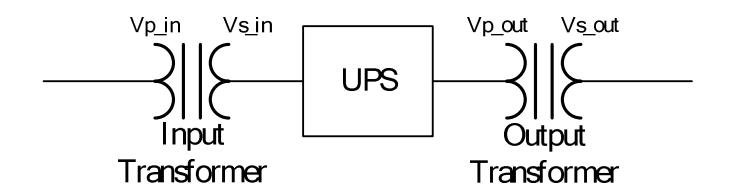

#### 4-3 Display

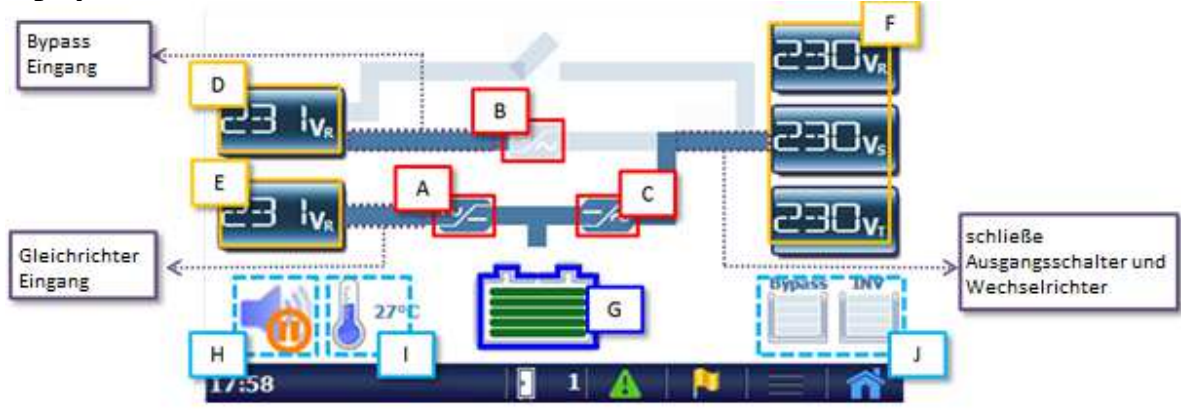

[A] ist Gleichrichter、 [B] ist statischer Schalter und [C] ist Wechselrichter.

- 📨 Das ausgegraute Symbol zeigt an, dass dieser Teil nicht aktiviert ist.
- Das blaue Symbol zeigt an, dass dieser Teil aktiviert ist.
- Z Das rote Symbol zeigt einen Fehlerzustand dieses Teils an.
- [D] zeigt die Bypass-Eingangswerte an.
- [E] zeigt die Netzeingangswerte an.
- [F] zeigt die Ausgangswerte an.

Werte außerhalb der Norm werden vor einen roten Hintergrund angezeigt

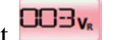

Tippen Sie auf [D] [E] [F]; um die Messparameter zu ändern und halten Sie die entsprechende Schaltfläche zur Anzeige von Echtzeitinformation 3 Sekunden lang gedrückt.

[G] zeigt den Batteriestatus an.

Halten Sie diese Schaltfläche zur Anzeige von Echtzeitinformation 3 Sekunden lang gedrückt.

Die Batterie ist nicht angeschlossen.

Das grüne Symbol zeigt an, dass die Batterie geladen wird.

Das gelbe Symbol zeigt an, dass die Batterie entladen wird.

(H) Alarmstummschaltung. Tippen Sie auf diese Schaltfläche, um den Alarm stummzuschalten und halten Sie diese Schaltfläche 3 Sekunden lang gedrückt, um den Summer zu aktivieren/deaktivieren.

Summer ist aktiviert.

Summer ist deaktiviert.

[I] Zeigt die Innentemperatur der USV-Anlage an.

Halten Sie diese Schaltfläche zur Anzeige von Echtzeitinformation 3 Sekunden lang gedrückt.

[J] Überlastzähler

## 5. Optionen

#### 5-1 Relaiskarte

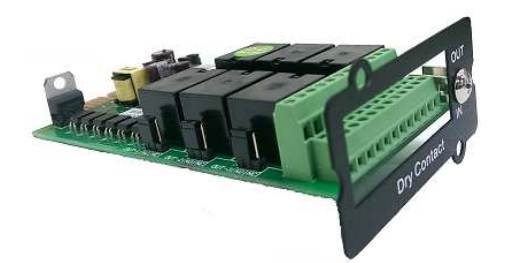

Diese Karte verfügt über 6 potenzialfreie Ausgangskontakte und 6 Eingangskontakte. Diese Kontakte sind programmierbar und der Benutzer kann die Definition für jeden Kontakt ändern. Für weitere Einzelheiten siehe das Handbuch der Relaiskarte.

## 5-2 RS-485 MODBUS-Karte

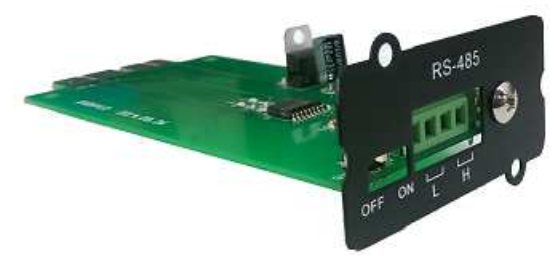

RS-485-Anschlüsse mit JBUS/MODBUS-Protokoll. Für weitere Einzelheiten siehe das Handbuch der RS-485-Karte.

## 5-3 SNMP-Karte

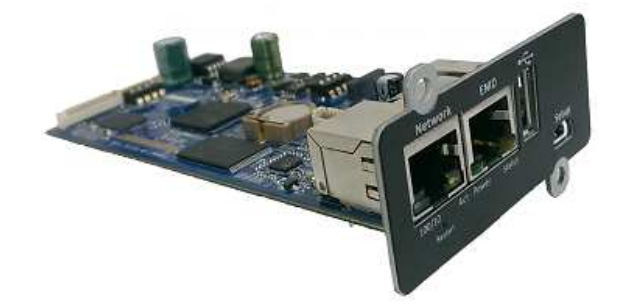

Dies ist eine Ethernet-Netzwerkkarte mit TCP/IP-, HTTP- und SNMP-Protokoll.

#### 5-4 Temperatursensor

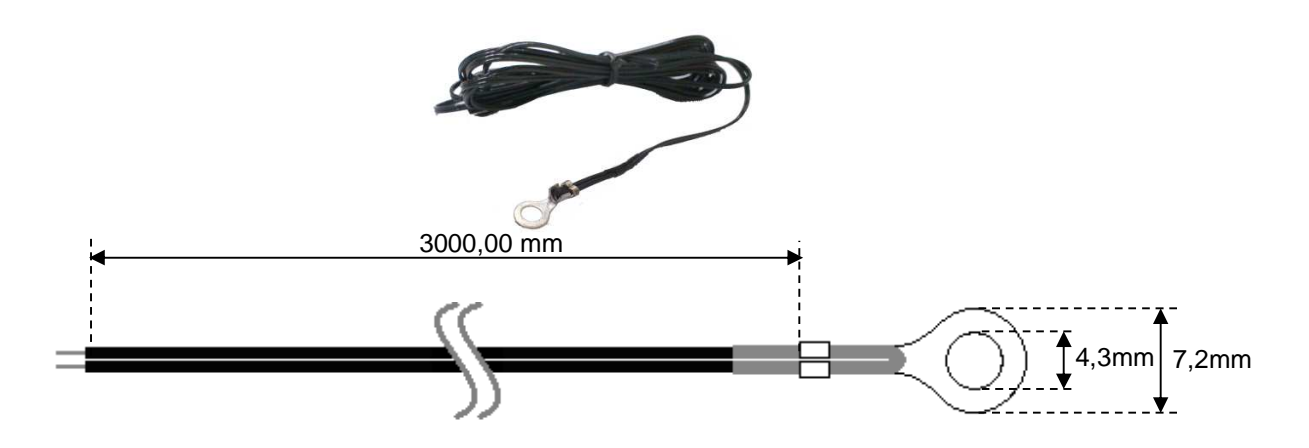

Sensor zur Messung der Batterietemperatur.

## 5-5 DC Kaltstart-Kit

Dieses Kit ermöglicht das Hochfahren der USV-Anlage über Batterie ohne Netzeingang.

### 5-6 Parallel-Kommunikationskabel

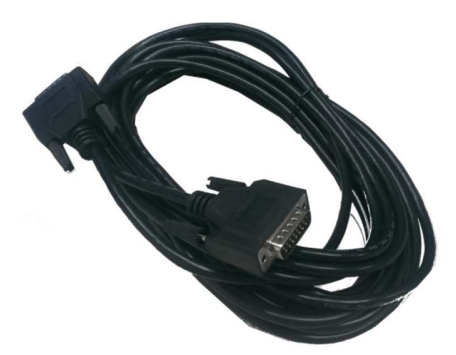

Die Parallel-Kommunikationskabel werden benötigt, wenn mehrere USV-Anlagen parallel betrieben werden. Jede USV-Anlage besitzt serienmäßig ein 1,5 Meter langes Parallel-Kommunikationskabel, mit dem 2 USV-Anlagen parallel miteinander verbunden werden können. Um mehrere USV-Anlagen parallel zu betreiben, sind auch längere Parallel-Kommunikationskabel erhältlich.

### 6. Fehlerbehebung

Wenn ein Fehler auftritt, wird der Problembereich auf der Bedienfeldanzeige rot hervorgehoben. Außerdem blinkt das Symbol "Alarm"  $\bigstar$ , um darauf hinzuweisen, dass ein Problem mit der USV-Anlage vorliegt. Tippen Sie auf  $\bigstar$ , um eine Alarmliste anzuzeigen, wie sie unten dargestellt ist.

| Ala  | rm ( Blue: Previous Alarms ) 4/1 |
|------|----------------------------------|
| A256 | SCI disconnected                 |
| A257 | Communication general alarm      |
|      |                                  |
|      |                                  |
|      |                                  |
|      | 1                                |
|      |                                  |
|      |                                  |
|      | 1  📥   🔁   🚍   🏠                 |

Wir empfehlen die folgende Prozedur, um den Ereignisspeicher und die USV Einstellungen vom LCD auf die SD Karte zu speichern.

## 6-1 Exportieren der USV Einstellungen vom LCD :

1. Stellen Sie sicher, dass die SD Karte im LCD Board eingesteckt ist.

| 2.  | Am      | LCD   | auswählen | →Management | $\rightarrow$ Export- | →Export | USV | Infos | und |
|-----|---------|-------|-----------|-------------|-----------------------|---------|-----|-------|-----|
| Eir | nstellu | ngen. |           |             |                       |         |     |       |     |

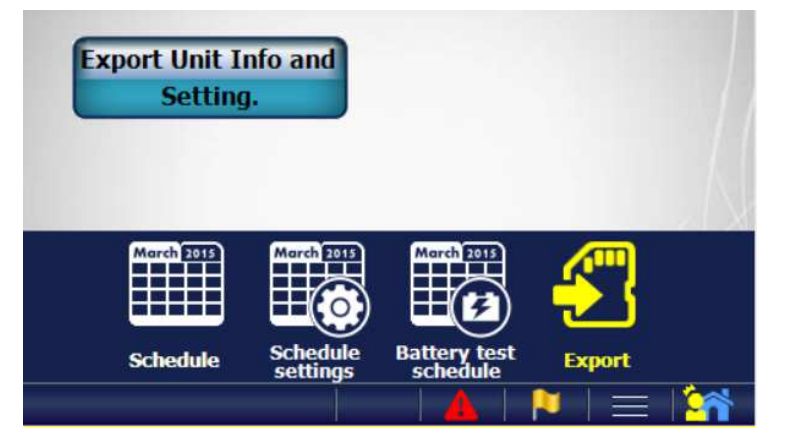

3. Am LCD erscheint, " Export USV Info und Einstellungen ? ". Dann bestätigen Sie mit " Enter ".

4. DIe Information und die Einstellungen werden auf der SD Karte in einer verschlüsselten Datei abgespeichert, z.B. *TD20028210001\_TAU\_20\_ID1\_20180528\_Inf.mch*. Bitte leiten Sie diese an Ihren Lieferanten weiter.

## 6-2 Exportieren des Ereignisspeichers vom LCD:

- 1. Stellen Sie sicher, dass die SD Karte im LCD Board eingesteckt ist
- 2. Am LCD auswählen  $\longrightarrow$  Ereignisspeicher.

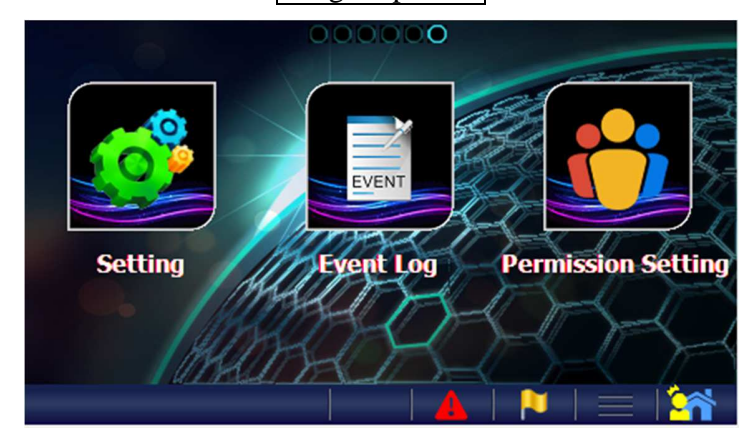

3. Vor dem Export muss der Speicher am LCD aktualisiert werden. Drücken Sie hier für aktualisieren.

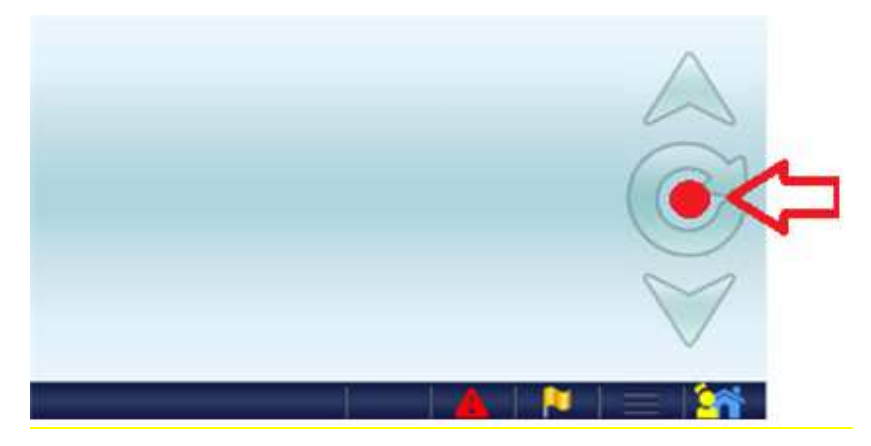

4. Nachdem alle Log Files anzeigt auf dem LCD angezeigt wurden, drücken Sie bitte nochmals für 2 Sekunden.

5. LCD zeigt an "Export ?". Dann wählen Sie "Enter".

6. Der Ereignisspeicher wird auf der SD Karte in einer verschlüsselten Datei abgespeichert z.B. *TD20028210001\_TAU\_20\_ID1\_20180528\_Log.txt*. BItte leiten Sie diese an Ihren Lieferanten weiter.

| Kapazita                                 | ät           | 10 kVA                                                                                                    | 20 kVA             | 30 kVA             | 40 kVA             | 60 kVA             | 80kVA              |  |  |
|------------------------------------------|--------------|----------------------------------------------------------------------------------------------------|--------------------|--------------------|--------------------|--------------------|--------------------|--|--|
| Eingang                                  |              |                                                                                                    |                    |                    |                    |                    |                    |  |  |
| Spannun                                  | g            | 400V 3 Phasen + N                                                                                                    |                    |                    |                    |                    |                    |  |  |
| Spannungstoleranz                        |              | ±20% @100% Last, -40% ~-20% @50% Last                                                                                                    |                    |                    |                    |                    |                    |  |  |
| Frequenz                                 |              | 40 ~ 70Hz                                                                                                    |                    |                    |                    |                    |                    |  |  |
| Leistungsfaktor                          |              | $\geq 0.99$                                                                                                    |                    |                    |                    |                    |                    |  |  |
| THDi                                     |              |                                                                                                    |                    |                    |                    |                    |                    |  |  |
| Ausgang                                  |              |                                                                                                    |                    |                    |                    |                    |                    |  |  |
| Spannung                                 |              | 380/400/415V 3 Phasen + N                                                                                                    |                    |                    |                    |                    |                    |  |  |
| Spannungstoleranz                        |              | ±1% (Statische Last)                                                                                                    |                    |                    |                    |                    |                    |  |  |
| Frequenz                                 |              | 50/60Hz                                                                                                    |                    |                    |                    |                    |                    |  |  |
| Frequenz Tol                             | leranz       | ±0.01% (free running)                                                                                                    |                    |                    |                    |                    |                    |  |  |
| Leistungsfa                              | ktor         | 1.0                                                                                                    |                    |                    |                    |                    |                    |  |  |
| Crest Faktor                             |              | 3:1                                                                                                    |                    |                    |                    |                    |                    |  |  |
| Harmonische<br>Oberwellen                |              | ≦1% mit linearer Last;                                                                                                    |                    |                    |                    |                    |                    |  |  |
|                                          |              | ≦3% ,mit verzerrter Last                                                                                                    |                    |                    |                    |                    |                    |  |  |
| Overload                                 |              | 110% für 60 Minuten, 125% für 10 Minuten, 150% für 1 Minute                                                                                       |                    |                    |                    |                    |                    |  |  |
| Parallel                                 |              | Bis zu 6 Anlagen                                                                                                    |                    |                    |                    |                    |                    |  |  |
| Bypass                                   |              |                                                                                                    |                    |                    |                    |                    |                    |  |  |
| Spannung                                 |              | 380/400/415V 3 Phasen + N                                                                                                    |                    |                    |                    |                    |                    |  |  |
| Spannungstoleranz                        |              | vorsorgliche Einstellung $\pm 10\%$ (Einstellbar $\pm 5\% \sim \pm 15\%$ )<br>größere Toleranz $\pm 25\%$ (Einstellbar $\pm 16\% \sim \pm 30\%$ ) |                    |                    |                    |                    |                    |  |  |
| Frequenz                                 |              | 50/60Hz                                                                                                    |                    |                    |                    |                    |                    |  |  |
| Frequenz Toleranz                        |              | ±1Hz / ±3Hz (Einstellbar)                                                                                                    |                    |                    |                    |                    |                    |  |  |
| Batterie                                 |              |                                                                                                    |                    |                    |                    |                    |                    |  |  |
| Anzahl der Ba                            | tterien      | 12V,32 <sup>(1)</sup> /34/36/38/40Stk. einstellbar                                                                                                |                    |                    |                    |                    |                    |  |  |
| Ladestrom <sup>(2)</sup>                 | 100%<br>Last | 3.5 A                                                                                                    | 7 A                | 10 A               | 13 A               | 20A                | 26 A               |  |  |
| Ladestrom                                | 80%<br>Last  | 7A                                                                                                    | 14A <sup>(2)</sup> | 20A <sup>(2)</sup> | 26A <sup>(2)</sup> | 40A <sup>(2)</sup> | 52A <sup>(2)</sup> |  |  |
| Zentr. Batteriesystem bei Parallel Konf. |              | Ja                                                                                                    |                    |                    |                    |                    |                    |  |  |
| Interne Batterie                         |              | max. 12V 7/9Ah 40Stk x 2 Stränge nicht möglich                                                                                                    |                    |                    |                    |                    |                    |  |  |
| Maximale Eff                             | izienz       |                                                                                                    |                    |                    |                    |                    |                    |  |  |
| VFI Online Modus                         |              | >94%                                                                                                    | >94%               | >95%               | >95%               | >95%               | >95%               |  |  |
| ECO Modus                                |              | > 020/                                                                                                    | > 020/             | >9                 | 8%                 | > 0.40/            | > 0.40/            |  |  |
| Batteriebetrieb                          |              | >95%                                                                                                    | >95%               | >94%               | >94%               | >94%               | > 94%              |  |  |

## 7. Technische Spezifikation

<sup>(1)</sup> 80kVA mit 32 Stk 12 V Batterien weniger als 10 min Überbrückungszeit
 <sup>(2)</sup>Für die Erhöhung des Ladestroms sprechen Sie bitte mit Ihrem Vertriebskontakt.

| Kapazität                     | 10 kVA                                                      | 20 kVA | 30 kVA | 40 kV | VA | 60 kVA                                                              | 80kVA                                         |  |  |  |
|-------------------------------|-------------------------------------------------------------|--------|--------|-------|----|---------------------------------------------------------------------|-----------------------------------------------|--|--|--|
| HMI & Kommunikation           |                                                             |        |        |       |    |                                                                     |                                               |  |  |  |
| Display                       | 4.3" LCD Farb Touch Screen mit Wischtechnik                 |        |        |       |    |                                                                     |                                               |  |  |  |
| Eingebaute Schnittstellen     | RS-232, USB, EPO, potentialfreie Kontakte (3 Stk.)          |        |        |       |    |                                                                     |                                               |  |  |  |
| Optionale Schnittstellen      | 2 Einschübe für SNMP Kare, RS-485 MODBUS Karte, Relaiskarte |        |        |       |    |                                                                     |                                               |  |  |  |
| Mechanische Werte             |                                                             |        |        |       |    |                                                                     |                                               |  |  |  |
| Abmessungen<br>(B x T x H) mm | 440 x 860 x 1390 inkl. Räder                                |        |        |       |    | 600 x 827 x 1253<br>(ohne Räder)<br>600 x 827 x 1345<br>(mit Räder) |                                               |  |  |  |
| Gewicht                       | 84 kg                                                       | 86 kg  | 130kg  | 132   | cg | 194kg<br>(ohne Räder)<br>200kg (mit<br>Räder)                       | 204kg<br>(ohne Räder)<br>210kg (mit<br>Räder) |  |  |  |
| Schutzklasse                  | IP20                                                        |        |        |       |    |                                                                     |                                               |  |  |  |
| Farbe                         | RAL 7016, Antrazith Grau                                    |        |        |       |    |                                                                     |                                               |  |  |  |
| Umgebungsbedingungen          |                                                             |        |        |       |    |                                                                     |                                               |  |  |  |
| Lagerung                      | -20°C ~ 70°C                                                |        |        |       |    |                                                                     |                                               |  |  |  |
| Lagerung<br>Luftfeuchtigkeit  | ≦95%                                                        |        |        |       |    |                                                                     |                                               |  |  |  |
| Betriebstemperatur            | 0~40°C                                                      |        |        |       |    |                                                                     |                                               |  |  |  |
| Betriebs-luftfeuchtigkeit     | 0~95% (w/o condensation)                                    |        |        |       |    |                                                                     |                                               |  |  |  |
| maximale<br>Aufstellungshöhe  | <1000 m without derating <sup>(1)</sup>                     |        |        |       |    |                                                                     |                                               |  |  |  |
| getestet nach Standards       | LVD: EN62040-1                                              |        |        |       |    |                                                                     |                                               |  |  |  |
| getestet nach Standalus       | EMC requirements: EN62040-2                                 |        |        |       |    |                                                                     |                                               |  |  |  |
| Zertifizierung                | CE                                                          |        |        |       |    |                                                                     |                                               |  |  |  |
| Geräusch @ 1 Meter            | <52dB                                                       | <52dB  | <56dB  | <56dB |    | <60dB                                                               | <60dB                                         |  |  |  |

<sup>(1)</sup> In Höhen von mehr als 1000 m über dem Meeresspiegel muss die maximale Ausgangskapazität um 1 % pro weiteren 100 m verringert werden.